WILプログラマーズガイド プログラム作成 VB編 ☆第1版☆

(株) ファースト

# はじめに

本書は画像処理ライブラリ WIL を用いて、これから画像処理ソフトウェアの開発を行う方向けのガイドブックです。

Microsoft Visual Studio 2013 を開発環境として Visual Basic にてプロジェクトの生成から画像処 理の実行までの基本的な方法について実際の作業手順を例にして、WIL のコーディングについて 解説します。

#### — ご注意 ———

(1) 本書の内容の一部または全部を転載することは固くお断りします。

(2) 本書の内容については将来予告なしに変更する事があります。

— 商標について ———

FAST Vision は株式会社ファーストの日本国内の登録商標です。 Windows は Microsoft 社の登録商標です。 その他、各会社名、各製品名は各社の商標または登録商標です。

# 目次

| 1.   | 開発の準備                      | 1   |
|------|----------------------------|-----|
| 1.1  | 1 プロジェクトの作成                | . 1 |
| 1.2  | 2 参照設定の追加                  | . 1 |
| 1.3  | 3 ライブラリの初期化処理              | 2   |
| 1.4  | 4 エラーコードについて               | . 3 |
| 2. Ī | 画像表示の方法                    | . 4 |
| 2.1  | l 画像ビューの追加                 | . 4 |
| 2.2  | 2 画像ビューの貼り付け               | . 5 |
| 2.1  | 1 オーバーレイについて               | . 6 |
| 3. Ī | 画像入力の方法                    | . 7 |
| 3.1  | 1 カメラからの画像入力               | . 7 |
|      | 3.1.1 カメラ設定ファイルの選択         | . 7 |
| é    | 3.1.2 画像入力ボードFVC07 のオープン処理 | . 9 |
| é    | 3.1.3 単発取込の実行              | 10  |
| é    | 3.1.4 連続取込の実行              | 12  |
| 3.2  | 2 画像ファイルからの入力              | 16  |
| 3.3  | 3 FVILリファレンス               | 19  |
| 3.4  | 4 サンプルプログラムの紹介             | 19  |
| 4. 2 | 処理範囲について                   | 20  |
| 5    | ベイヤー式カラーカメラの画像変換について       | 21  |
| 5.1  | 1 FIEライブラリの初期化処理           | 21  |
| 5.2  | 2 ベイヤー色合成                  | 22  |
| 5.3  | 3 FIEリファレンス                | 24  |
| 6. 2 | 2 値ブローブ解析                  | 25  |
| 6.1  | 1 2 值化処理                   | 25  |
| 6.2  | 2 2 値ブローブ解析                | 28  |
| 6.3  | 3 ブローブ選別フィルタ処理             | 30  |
| 6.4  | 4 結果の描画                    | 31  |
| 6.5  | 5 処理範囲の設定                  | 33  |
| 6.6  | 3 FVILリファレンス               | 36  |
| 6.7  | 7 サンブルブログラムの紹介             | 36  |
| 7.   | 正規化相関サーチ(GS2)              | 37  |
| 7.1  | 1 パタンオブジェクトの生成             | 37  |
| 7.2  | 2 止現化相関サーナ(GS2)            | 40  |
| 7.8  | 3 結果の<br>抽画                | 42  |
| 7.4  | 4 $FVILリファレンス$             | 44  |
| 7.5  | 5 サンフルフロクフムの紹介             | 44  |

# 1. 開発の準備

アプリケーションを作成する前の準備として、プロジェクトの作成、ライブラリの参照設定の追加や、ラ イブラリの初期化の方法について解説します。

#### 1.1 プロジェクトの作成

Visual Studio によるプロジェクトの作成手順を説明します。

①Microsoft Visual Studio 2013 を起動します。

②メニューより「ファイル(F)」->「新規作成(N)」->「プロジェクト(P)」を選択すると、[画面 1]の「新し いプロジェクト」ダイアログが開きます。

③[画面 1]の「新しいプロジェクト」ダイアログより、テンプレートから Visual.VB を選択し、

「Windows フォームアプリケーション」を選択します。ソリューション名、場所を任意に設定 して「OK」をクリックしてください。

本書では、以降ソリューション名を「Sample1」、場所を「C:¥WILSample」とします。

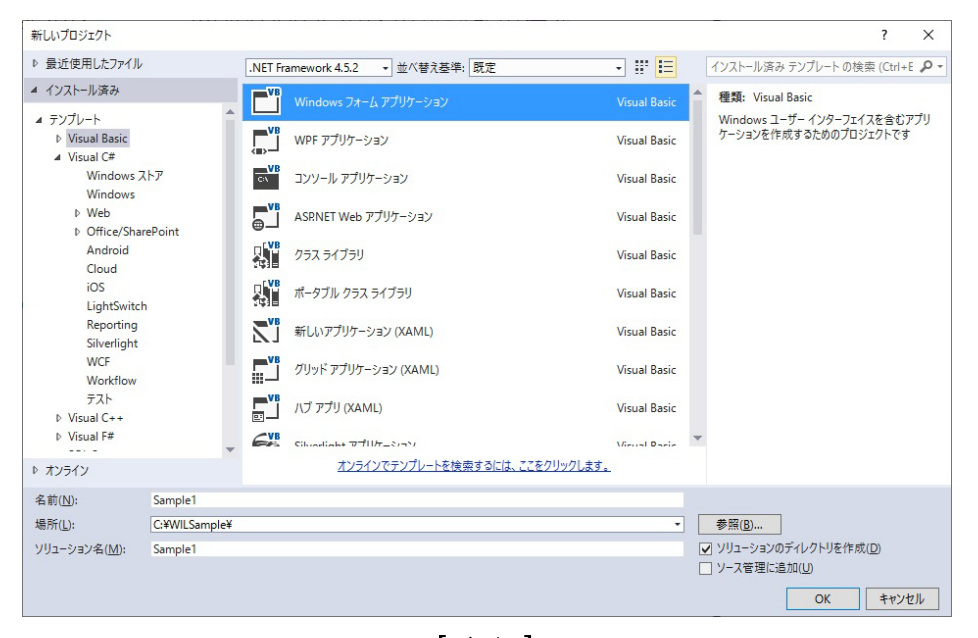

[画面 1]

プロジェクトを作成すると、デザイン Form が1つあるプロジェクトが生成されます。Form のデフォルト名は Form1 となっています(変更可能)。

本書では以降、この Form1 に対してコードを追加していきます。

#### 1.2 参照設定の追加

WIL ライブラリでは以下の4つのアセンブリを提供しています。必要なアセンブリを選択して、以下の 手順にてアプリケーションの参照設定に追加を行います。

①メニューバーの[プロジェクト]より[参照の追加]を選択し、[画面 2]の「参照マネージャー」ダ イアログを開きます。

②[画面 2]の「アセンブリ」にある「拡張」を選択します。

③[画面 2]の「.NET タブ」から「fvalgcli」、「FVILbasic」、「FVILdevice」、「FVILforms」を選択し、OK を 押して追加します。

・fvalgcli : 画像処理機能の中枢です。

・FVILbasic :基本機能が集約されたライブラリですので必須です。

・FVILdevice:デジタル入出力とビデオ入力のデバイスコントローラが集約されたライブラリです。

・FVILforms : GUI コンポーネントが集約されたライブラリです。

※ご注意

「参照マネージャー」ダイアログに FVIL が表示されない場合は、FVIL が GAC 登録されていないか、 AssemblyFoldersEx が設定されていない可能性があります。 その際は、WIL-Diagnostics..vb を使用して 再構成してください。

詳細につきましては ReleaseNote の『環境設定 · 診断ツール』をご参照ください。

| 参照マネージャー - Sample1                                                                     |             |                                                                                                    |                                                                                                    |   | ?                                                                                         | ×  |
|----------------------------------------------------------------------------------------|-------------|----------------------------------------------------------------------------------------------------|----------------------------------------------------------------------------------------------------|---|-------------------------------------------------------------------------------------------|----|
| ▲ アセンブリ                                                                                | ターゲット       | NET Framework 4.5.2                                                                                                    |                                                                                                    |   | アセンブリの検索 (Ctrl+E)                                                                         | p. |
| フレームワーク                                                                                |             | 名前                                                                                                    | バージョン                                                                                                    |   | 之前.                                                                                       |    |
| <ul> <li>NUE</li> <li>テレビ使用したファイル</li> <li>シリユーション</li> <li>COM</li> <li>参照</li> </ul> | y<br>y<br>y | FSharp.Core<br>FSharp.Core<br>FSharp.Core<br>FSharp.Core<br>FSharp.Core<br>FSharp.Data.TypeProviders<br>fvalgcli<br>fvalgcli<br>fvalgcli<br>fvlagcli<br>FVILbasic<br>FVILbasic (x64)<br>FVILbasic (x64)<br>FVILbavice (x64)<br>FVILdevice (x64)<br>FVILforms (x64)<br>IllustratorInterop<br>InfoPath.DomainControl | 2.3.00<br>4.3.00<br>4.3.1.0<br>2.0.00<br>4.3.0.0<br>3.1.00<br>3.1.000<br>3.1.00<br>3.1.000<br>3.1.0000<br>3.1.0000<br>3.1.0000000000 |   | fvalgcli (x64)<br>作成者:<br>FAST Corporation<br>バージョン:<br>3.1.0.0<br>ファイル バージョン:<br>3.1.0.8 |    |
|                                                                                        |             | InfoPath.DomainControl<br>InfoPath.DomainControl<br>Json.NET<br>Microsoft Expression Prototyping Runtime<br>Microsoft Skpression Prototyping Runtime<br>Microsoft SharePoint Solutions Framework<br>Microsoft SharePoint Solutions Framework<br>Microsoft.Activities<br>Microsoft.Activities                       | 11.0.0.0<br>11.0.0.0<br>4.5.0.0<br>4.5.0.0<br>4.5.0.0<br>15.0.0.0<br>9.0.242.0<br>1.0.0.0<br>1.0.0.0                                                                                                    | + |                                                                                           |    |

[画面 2]

#### 1.3 ライブラリの初期化処理

アプリケーションにて WIL を使用する場合、WIL の初期化が必要になります。

①Form1 ダイアログ上でダブルクリックし、Load イベントハンドラを作成します。

②Load イベントハンドラ「Form1\_Load()」内に、ライブラリの初期化処理を追加します。 下記の赤字部分を「Form1.vb」に追加してください。

Private Sub Form1\_Load(sender As Objectt, e As EventArgs) Handles MyBase.Load FVIL.\_SetUp.InitVisionLibrary() 'FVIL ライブラリの初期化...(1)

End Sub

(1)処理を開始する前に、この関数を呼び出してライブラリを初期化する必要があります。 アプリケーション起動時に一度だけ行ってください。

また、試用期間中であっても、この初期化処理は必ず行う必要があります。

なお、初期化を行わなかった場合は、プロテクトされたクラスの実行でエラーになります。

#### 1.4 エラーコードについて

WIL では、FVIL クラスで発生した例外を通知する為の例外クラスとして FVIL.CFviException を用意 しています。

Try-catch にて取得したエラーコード番号に関しては、WIL のヘルプファイル FVIL Reference の CFviException にカテゴリ分けされた一覧を記載しています。各カテゴリのクラス部分をクリックすると、 そのクラスのエラーコードと、その内容が記載されているページが表示されますので、そちらをご参照くだ さい。

• FVIL Reference

目次より→FVIL リファレンス→FVIL→CFviException

# 2. 画像表示の方法

画像を表示する画像ビューの設定について説明します。

### 2.1 画像ビューの追加

①メニューバーの「表示」より「ツールボックス」を選択し、ツールボックスを表示します。②ツールボックス上で右クリック→「アイテムの選択」をクリックし、[画面 3]の「ツールボックスのアイ

| 「テム選択」ダイアログより、「CFvilmageView」にチェックし、[OK]ボタンを押しま | /を押します | ]ボタン | OK] | じ、 | にチェック | [CFviImageView] | グより、 | イアロク | テム選択」 |  |
|-------------------------------------------------|--------|------|-----|----|-------|-----------------|------|------|-------|--|
|-------------------------------------------------|--------|------|-----|----|-------|-----------------|------|------|-------|--|

| Slive                                                                                                    | erlight コンボーネント                                                              | Windows Ph                                                                                                    | one コンポーネント | Windows XA                                             | ML コンポーネント                                            | WPF コンポーネン                                        |  |
|----------------------------------------------------------------------------------------------------|------------------------------------------------------------------------------|----------------------------------------------------------------------------------------------------|-------------|--------------------------------------------------------|-------------------------------------------------------|---------------------------------------------------|--|
|                                                                                                    | .NET Framework コンポー                                                          | ネント                                                                                                    | COM コンポ・    | -ネント                                                   | System.Activi                                         | ities コンポーネント                                     |  |
|                                                                                                    | 名前 ▲                                                                         | 名前空間                                                                                                    |             |                                                        | アセンブリ名                                                |                                                   |  |
| <ul><li></li><li></li><li></li><li></li><!--</td--><td>Calendar<br/>CallExternalMethod<br/>CatalogZone<br/>CFviGrabberUl</td><td colspan="2">System.Web.Ul.WebControls<br/>System.Workflow.Activities<br/>System.Web.Ul.WebControls.WebParts<br/>EVII. DS</td><td colspan="2">System.Web<br/>System.Workflow.Activities<br/>System.Web</td></ul> | Calendar<br>CallExternalMethod<br>CatalogZone<br>CFviGrabberUl               | System.Web.Ul.WebControls<br>System.Workflow.Activities<br>System.Web.Ul.WebControls.WebParts<br>EVII. DS                                                                           |             | System.Web<br>System.Workflow.Activities<br>System.Web |                                                       |                                                   |  |
| ~                                                                                                    | CFvilmageView                                                                | FVIL.Forms                                                                                                    |             |                                                        | FVILforms                                             |                                                   |  |
|                                                                                                    | Changerassword<br>ChannelControl<br>ChannelSelector<br>ChannelToken<br>Chart | System.Web.UI.WebControls<br>Microsoft.TeamFoundation.Controls.WinForms<br>Microsoft.TeamFoundation.Controls.WinForms<br>System.Workflow.Activities<br>Microsoft Office Tools Excel |             |                                                        | Microsoft TeamF<br>Microsoft TeamF<br>System Workflow | oundation.Contro<br>oundation.Contro<br>vServices |  |
| フィル                                                                                                    | ター( <u>F</u> ):                                                              |                                                                                                    |             |                                                        |                                                       | クリア( <u>C</u> )                                   |  |
| CFvi                                                                                                    | ilmageView<br>言語: ロケールに<br>パージョン: 3.1.0.0                                    | 依存しない言語                                                                                                    | 音(ロケールに依存しな | ,)国)                                                   |                                                       | 参照( <u>B</u> )                                    |  |

[画面 3]

③[画面 4]の赤丸部の様に、デザイン時のツールボックス内に「CfviImageView」が追加されます。

| 4-1 | ツールボックス                    | ▼ -¤ X        |
|-----|----------------------------|---------------|
| 1   | ツールボックスの検索                 | <i>-</i> م    |
| 5   | ♪ すべての Windows フォーム        |               |
| Ч   | ▶ שלעב עורם אורם אורם אורם |               |
| ų   | ▶ コンテナー                    |               |
|     | ▷ メニューとツール バー              |               |
| y-  | ▷ データ                      |               |
| ž   | ▷ コンポーネント                  |               |
| 1 C | ▶ 印刷                       |               |
| ~   | ▶ ダイアログ                    |               |
|     | ▷レポート                      |               |
|     | ▷ WPF 相互運用機能               |               |
|     | ▲ 全般                       |               |
|     | ポインター                      |               |
| 9   | 🔏 CFvilmageView            | $\mathcal{I}$ |
|     |                            |               |

[画面 4]

# 2.2 画像ビューの貼り付け

 ①ツールボックスより前項にて追加した画像ビュー「CFviImageView」を選択し、Form1.vb[デザイン]のForm1 にドロップして、画像ビューを[画面 5]の様に貼り付けます。この操作を行なうと、ソースコード上では 「cFviImageView1」という名称のコントロールが生成されます。

| Form1.vb [デザイン]* + ×                                  |                                                |     |
|-------------------------------------------------------|------------------------------------------------|-----|
| 🖳 Form1                                               |                                                |     |
| CFvilmageView1 [FVIL.Forms.CFvilmageView]<br>v3.1.0.9 | ここが画像表示領 、 、 、 、 、 、 、 、 、 、 、 、 、 、 、 、 、 、 、 | 〔」域 |

[画面 5]

# 2.1 オーバーレイについて

画像上への線や文字などの描画は、FVIL.GDI.CfviOverlay(オーバーレイ)へ書き込むことで実現します。 オーバーレイとは、画像の上に重なった透明なシートのようなものとお考え下さい。 オーバーレイは何枚でも生成できますので、例えば1枚目のオーバーレイのみ表示したり、 1枚目と2枚目を重ねて表示することが可能です。

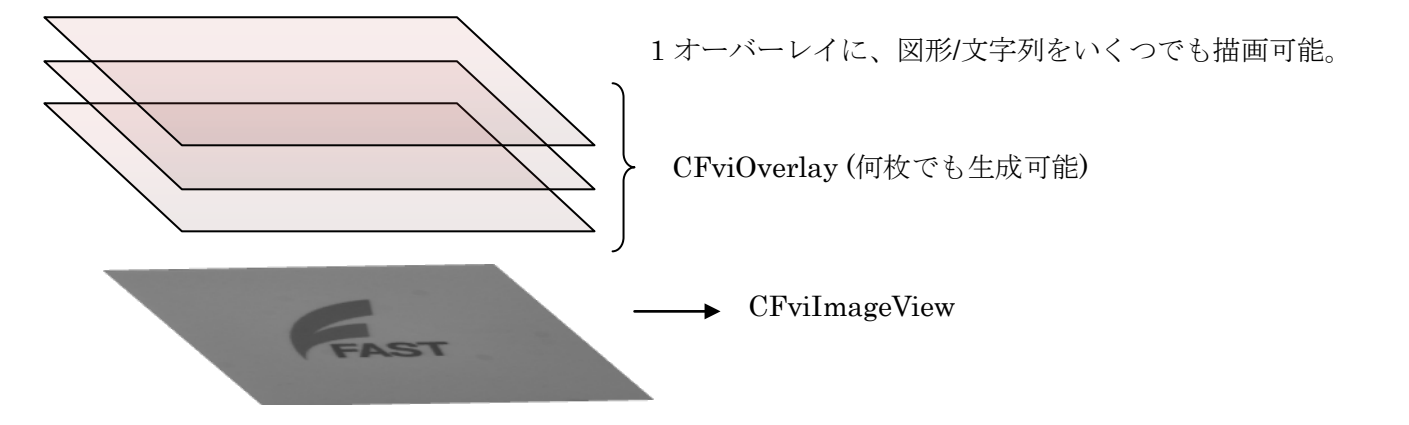

図形の表示は、下記のように描画データ型変数(文字・円・点等)を作成し、これをオーバーレイに追加します。

| 、十字マーク表示                                  |                                        |
|-------------------------------------------|----------------------------------------|
| Dim gdiPos As FVIL.GDI.CFviGdiPoint =     | New FVIL.GDI.CFviGdiPoint() '描画用点データ生成 |
| gdiPos.X = 256                            | 'X 座標設'                                |
| gdiPos.Y = 240                            | Y座標設定                                  |
| gdiPos.Style = FVIL.GDI.FigureStyle.Cross | '十字スタイルに設定                             |
| gdiPos.Size = New Size(5,5)               | 'サイズ設定                                 |
| gdiPos.Pen.Color = Color.Pink             | '色設定                                   |
| m_overlay.Figures.Add( gdiPos )           | 'オーバーレイへの追加                            |

又、オーバーレイに表示している図形ごと、ファイルに保存する場合は下記のように行います。

| Dim image As FVIL.Data.CFviImage = New FVIL.Dat | a.CFviImage() | '画像メモリ格納領域 |
|-------------------------------------------------|---------------|------------|
| cFviImageView1.Display.SaveImage( image )       | '表示画面を        | 一旦画像メモリに保存 |
| file.Save(" C:/image.bmp ", image )             | '画像をファイル      | として保存      |

# 3. 画像入力の方法

画像入力の方法として、カメラからの画像入力と、BMP ファイル等の画像を読み込む方法があります。 これらの方法について解説します。

#### 3.1 カメラからの画像入力

本項では、FVC07CLBを使用した、カメラからの画像入力を行う方法について解説します。 手順は

・カメラ設定ファイルの選択(カメラの選択)

・画像入力ボードのオープン

・画像入力の実行と表示

となります。

画像入力は、単発の画像入力と連続の画像入力の2種類の方法について解説します。

なお、プロジェクトの作成、参照設定、画像ビューの追加、画像ビューの貼り付け、ライブラリの初期化 処理に関しては、前項を参照して下さい。

#### 3.1.1 カメラ設定ファイルの選択

カメラ映像を取り込む場合、カメラ設定ファイル(INIファイル形式)を使用して、ビデオ入力デバイスに 初期パラメータを設定する必要があります。

本項では、その為のカメラ設定ファイルの設定を行います。

なお、カメラ設定ファイルは、使用するカメラ用のファイルを指定しなければ正しく動作しませんのでご 注意下さい。

①選択したカメラ設定ファイルのパスを格納する文字列を生成する為、Form1ダイアログ上で右クリッ ク→「コードの表示」よりコードを表示し、下記の赤字部分を「Form1.vb」に追加してください。

#### Public Class Form1

'FVIL 変数宣言 Public m\_strIniFilePath As String

'iniファイルのパス用...(1)

- (1) 選択したカメラ設定ファイルのパスを格納する文字列型を生成します。
- ②「Form1.vb[デザイン]」にて、ツールボックスより、Form1 ダイアログへボタンコントロールを追加しま す。

本書では、[画面 6]の様に追加したボタンコントロールのプロパティの Text を「Load Ini File」、 Name を「ButtonLoadIniFile」とします。

| Eorm1   |          |   |   |                       |                    |
|---------|----------|---|---|-----------------------|--------------------|
| 3.1.0.9 |          |   |   |                       |                    |
|         |          |   | Œ | (DataBindings)        |                    |
|         |          |   |   | lag                   |                    |
|         |          |   | 1 | (Nama)                | Duttent and strike |
|         |          |   | - | (Name)                | True               |
|         |          |   |   | Locked                | False              |
|         |          |   |   | Modifiers             | Friend             |
|         |          |   | E | 7*-77                 |                    |
|         |          |   | Ē | コーザー補助                |                    |
|         |          |   | Ē | 五 ) (10-5)<br>動作      |                    |
|         |          |   | Ē | 記置                    |                    |
|         |          |   | E | 表示                    |                    |
|         |          |   |   | BackColor             | Control            |
|         |          |   |   | BackgroundImage       | (aL)               |
|         |          |   |   | BackgroundImageLayout | Tile               |
|         |          |   |   | Cursor                | Default            |
|         |          |   | Đ | FlatAppearance        |                    |
|         |          |   |   | FlatStyle             | Standard           |
| <       |          | > | Œ | Font                  | MS UI Gothic, 9pt  |
| 0       |          |   |   | ForeColor             | ControlText        |
| O Load  | Ini File |   |   | Image                 | (なし)               |
|         | ······   |   |   | ImageAlign            | MiddleCenter       |
|         |          |   |   | ImageIndex            | (なし)               |
|         |          |   |   | ImageKey              | (なし)               |
|         |          |   |   | ImageList             | (なし)               |
|         |          |   | - | RightIoLeft           | No                 |
|         |          | C |   | Text                  | Load Ini File      |
|         |          |   |   | Texturning            | MiddleCenter       |

③「Load Ini File」ボタンをダブルクリックし、イベントハンドラ(ButtonLoadIniFile\_Click)を作成します。
 ④イベントハンドラ(ButtonLoadIniFile\_Click)内に、カメラ設定ファイル読み込みの処理を追加します。下記の赤字部分を「Form1.vb」に追加してください。

| Private Sub ButtonLoadIni_Click(sender As Object sender, e As EventArgs) Handles |
|----------------------------------------------------------------------------------|
| ButtonLoadIni.Click                                                              |
| Try                                                                              |
| ・ビデオ設定ファイルの読み込み                                                                  |
| Dim dlg As OpenFileDialog = New OpenFileDialog() ((1)                            |
| dlg.Filter = "ini ファイル(*.ini;)   *.ini;" '(2)                                    |
| dlg.DefaultExt = "*.INI" '(3)                                                    |
|                                                                                  |
| If (dlg.ShowDialog() = DialogResult.OK) Then                                     |
| <b>strIniFilePath = dlg.FileName</b> 'カメラ設定ファイルのパスを設定(4)                         |
| End If                                                                           |
|                                                                                  |
| '~ビデオ入力デバイス FVC07 のオープン処理コードを記述~                                                 |
|                                                                                  |
| Catch ex As FVIL.CFviException (エラーコードの取得(5)                                     |
| MessageBox.Show(ex.Message, "Error") (6)                                         |
| End Try                                                                          |
| End Sub                                                                          |
| (1) カメラ設定ファイルを選択する為の、OpenFileDialog クラスを生成します。                                   |

(2) OpenFileDialogのファイル種類を決定するフィルタ文字列を「ini」に設定します。

- (3) OpenFileDialog にて、カメラ設定ファイルを選択し、ファイル名称を取得します。
- (4)選択したカメラ設定ファイルのパスを「m\_strIniFilePath」に設定します。
- (5)「Try~Catch」にて、WILのエラーコードを取得します。

「Catch」の引数に「FVIL.CFviException」を指定する事で、WILのエラーコードの取得が可能です。 (6)エラーメッセージをメッセージボックスで表示します。

(4)行と(5)行の間に次項にて説明する画像入力ボード FVC07 のオープン処理コードを記述します。

#### 3.1.2 画像入力ボード FVC07 のオープン処理

画像入力ボードのオープン処理を実行するコードを追加します。

①ビデオ入力デバイスを使用する為に、FVC07クラスの生成と撮像画像を格納する画像メモリを生成しま す。その為、下記の赤字部分を参考にして「Form1.vb」に追加してください。

| Public Class Form1                                                                                               |                                                                            |
|----------------------------------------------------------------------------------------------------|----------------------------------------------------------------------------|
| 'FVIL 変数宣言<br>Public m_strIniFilePath As String                                                                  | 'ini ファイルのパス用                                                              |
| 'FVC07 クラス宣言<br>Public m_video As FVIL.Video.CFviVideoFV<br>'画像メモリの生成<br>Public m_image As FVIL.Data.CFviImage = | CO7 = New FVIL.Video.CFviVideoFVC07 '(1)<br>New FVIL.Data.CFviImage() '(2) |

- カメラ撮像の為にビデオ入力クラスを生成します。なお、本項では FVC07CLB を使用した例を記載 する為、「FVIL.Video.CFviVideoFVC07」を使用します。
   (2) 撮像画像を格納する画像メモリを生成します。
- ②前項にて作成したイベントハンドラ(ButtonLoadIniFile\_Click)内の、(4)行と(5)行の間に、ビデオ入力デバイス FVC07 のオープン処理を追加します。 下記の赤字部分を「Form1.vb」に追加してください。

'~ビデオ入力デバイス FVC07 のオープン処理コードを記述~

| m_video.Open(-1)                      | 'ビデオ入力デバイスオープン…(1) |
|---------------------------------------|--------------------|
| m_video.LoadIniFile(m_strIniFilePath) | 'カメラ設定ファイルを設定(2)   |
| m_video.ChangeImageSize(m_image)      | '画像メモリのサイズを変更…(3)  |

- (1) ビデオ入力デバイスをオープンします。
- (2) ビデオ入力デバイスに、選択したカメラ設定ファイルのパスを渡して設定します。
- (3) 設定した画像メモリの画像サイズを、ロードしたカメラ設定ファイルのサイズに変更します。

#### 3.1.3 単発取込の実行

ボタンをクリックすると画像を1枚取り込んで表示するコードを追加します。

①3.1.1 項の「Load Ini File」ボタンの時と同じ要領で、Form1 ダイアログへボタンコントロールを追加します。

以下の[画面 7]の様に、追加したボタンコントロールプロパティの Text を「Grab One」、 Name を「ButtonGrabOne」とします。

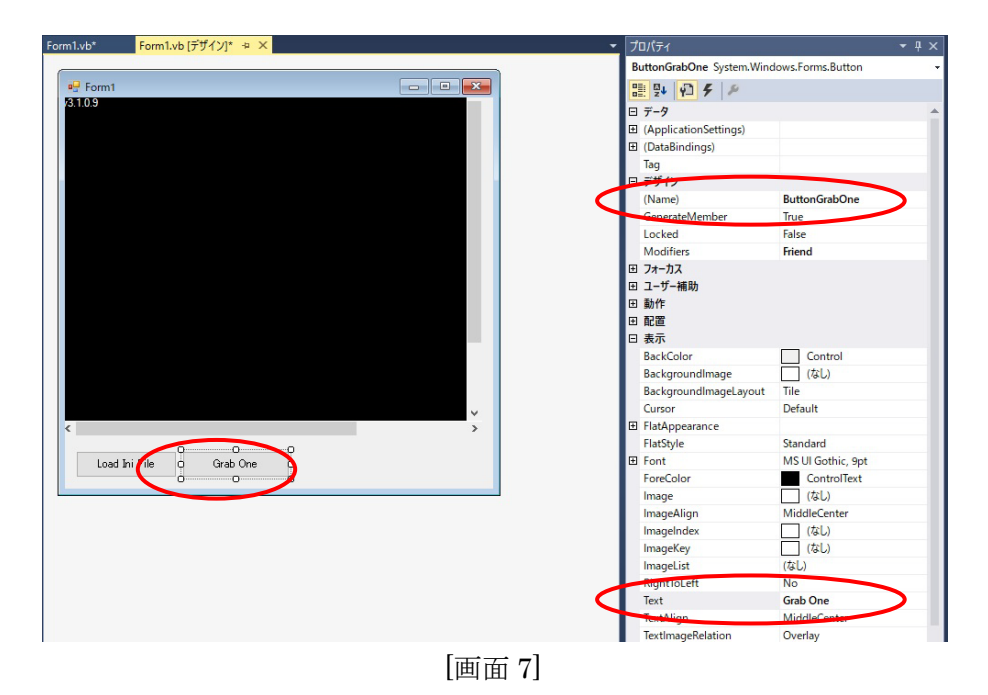

②「Grab One」ボタンをダブルクリックし、イベントハンドラ(ButtonGrabOne\_Click)を作成します。
 ③イベントハンドラ(ButtonGrabOne\_Click)内に、カメラ映像を取り込み、その画像を表示する処理を追加します。下記の赤字部分を「Form1.vb」に追加してください。

| Private Sub ButtonGrabOne_Click (sender As Object sender, e As EventArgs) Handles<br>ButtonGrabOne.Click |                        |  |  |  |  |
|----------------------------------------------------------------------------------------------------|------------------------|--|--|--|--|
| Try                                                                                                    |                        |  |  |  |  |
| m_video.GrabImageSync(m_image)                                                                           | 'カメラ取込み(1)             |  |  |  |  |
| cFviImageView1.Image = m_image                                                                           | '画像ビューに表示する画像メモリの設定(2) |  |  |  |  |
| cFviImageView1.Refresh()                                                                                 | '画像ビューの表示更新(3)         |  |  |  |  |
| Catch ex As FVIL.CFviException                                                                           | 'エラーコードの取得(4)          |  |  |  |  |
| MessageBox.Show(ex.Message, "Error")                                                                     | ·(5)                   |  |  |  |  |
|                                                                                                    |                        |  |  |  |  |
| End Try                                                                                                  |                        |  |  |  |  |

```
End Sub
```

- (1)「GrabImageSync」にて、カメラ映像を取込み「m\_image」に格納します。
- (2)「cFviImageView1」の描画対象画像オブジェクトに「m\_image」を設定します。
- (3) 「cFviImageView1.Refresh()」にて、表示を更新します。
- (4)「Try~Catch」にて、WILのエラーコードを取得します。
- (5)エラーメッセージをメッセージボックスで表示します。

④プログラムをビルドし、実行します。

⑤アプリケーションにて「Load Ini File」をクリックし、[画面 7]のダイアログにて任意のカメラ設定ファイルをロードします。

| ← → × ↑ 📙 « Car | neraFiles > FVC07       | ~ | Q  |                 |                    |   |
|-----------------|-------------------------|---|----|-----------------|--------------------|---|
| 整理 ▼ 新しいフォルダー   |                         |   |    | • = =<br>• = =  | - 🔳 (              | 2 |
| WIL3108 ^       | 名前                      |   | 更  | 新日時             | 種類                 | ^ |
| appendix        | FVC07_ADP2M-B-CL        |   | 2  | 016/03/29 14:36 | INI ファイル           | 1 |
| CameraFile      | FVC07_ADP2M-B-CL_P512H  |   | 2  | 016/03/29 14:36 | INI ファイル           |   |
| FHC3312         | FVC07_ADP2M-B-CL_P1024H |   | 20 | 016/03/29 14:36 | INI ファイル           |   |
| FHC3313         | FVC07_ADP4M-B-CL        |   | 20 | 016/03/29 14:36 | INI ファイル           |   |
| FVC05           | FVC07_ADT-120           |   | 20 | 016/03/29 14:36 | INI ファイル           |   |
| EVC06           | FVC07_AR-210B           |   | 20 | 016/03/29 14:36 | INI ファイル           |   |
| EVC07           | FVC07_AT-030MCL         |   | 20 | 016/03/29 14:36 | INI ファイル           |   |
| EV/Cop          | FVC07_AT-030MCL_P120    |   | 20 | 016/03/29 14:36 | INI ファイル           |   |
| FVC00           | FVC07_AT-030MCL_P200    |   | 20 | 016/03/29 14:36 | INI ファイル           |   |
| FV-GP44         | FVC07_AT-200CL          |   | 2  | 016/12/21 11:06 | INI ファイル           |   |
| RICE-001        | FVC07_BB-500CL          |   | 20 | 016/03/29 14:36 | INI ファイル           |   |
| Driver 🗸        | € EVC07 RR-500CL D258H  |   | 20 | 116/03/29 14:36 | ואו אייע וואו<br>ג | × |
| ファイル            | 名(N):                   |   | ~  | iniファイル(*.ini;) | ~                  | - |
|                 |                         |   |    | 開<(O)           | キャンセル              | 1 |
|                 |                         |   |    |                 |                    |   |

[画面 7]

⑥カメラ設定ファイルのロード後、「Grab One」ボタンを押し、[画面 8]の様にカメラ映像が表示されれ ば成功です。

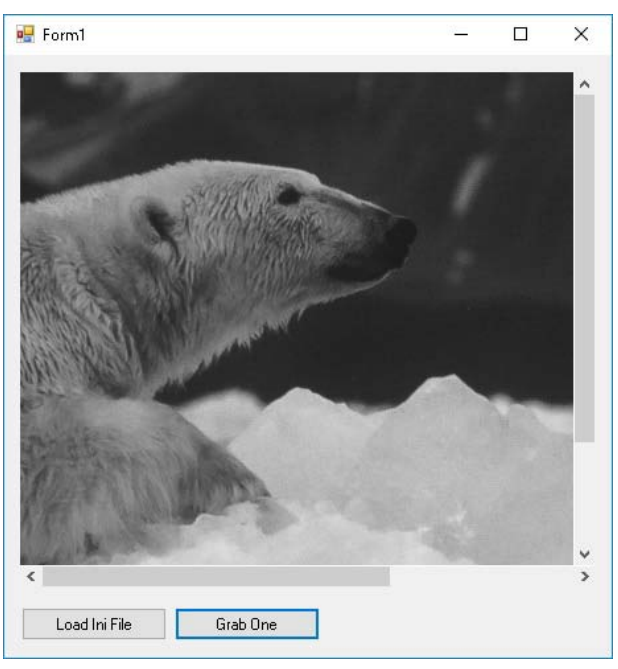

[画面 8]

#### 3.1.4 連続取込の実行

ボタンをクリックすると画像を連続で取り込んで表示するコードを追加します。

①繰り返し取り込み状態の判定用の変数を作成します。 その為、下記の赤字部分を参考にして「Form1.vb」に追加してください。

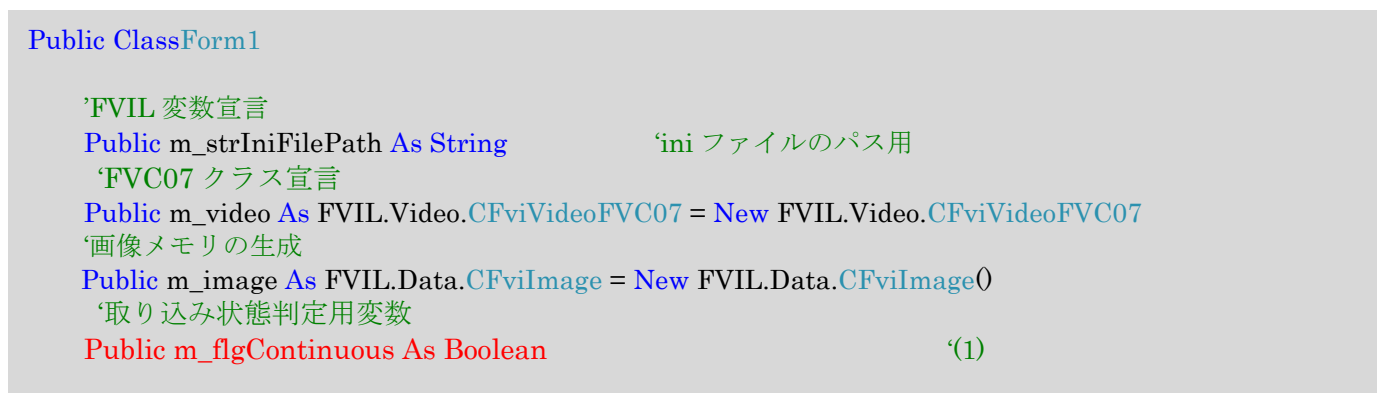

- (1) 繰り返し取り込みの状態を判定する変数を作成します。
- ②3.1.3 項の「Grab One」ボタンの時と同じ要領で、Form1 ダイアログへボタンコントロールを追加します。
   本書では、[画面 9]の様に追加したボタンコントロールプロパティの Text を「Continuous」、Name を
   「ButtonContinuous」とします。

|              | orm1.vb [デザイン]* 🎂 🗙                   |            |           | - | プロパティ                     |                      |
|--------------|---------------------------------------|------------|-----------|---|---------------------------|----------------------|
|              |                                       |            |           |   | ButtonContinuous System.W | /indows.Forms.Button |
| 🖳 Form1      |                                       |            |           |   | 1 94 P 7 P                |                      |
| 3.1.0.9      |                                       |            |           |   |                           |                      |
|              |                                       |            |           |   | (ApplicationSettings)     |                      |
|              |                                       |            |           |   | (DataBindings)            |                      |
|              |                                       |            |           |   | Tag                       |                      |
|              |                                       |            |           |   |                           |                      |
|              |                                       |            |           |   | (Name)                    | ButtonContinuous     |
|              |                                       |            |           | 1 | GenerateMember            | Truc                 |
|              |                                       |            |           |   | Locked                    | False                |
|              |                                       |            |           |   | Modifiers                 | Friend               |
|              |                                       |            |           |   | ⊞ フォーカス                   |                      |
|              |                                       |            |           |   | 団 ユ−ザ−補助                  |                      |
|              |                                       |            |           |   | 田 動作                      |                      |
|              |                                       |            |           |   | 田 配置                      |                      |
|              |                                       |            |           |   | □ 表示                      |                      |
|              |                                       |            |           |   | BackColor                 | Control              |
|              |                                       |            |           |   | BackgroundImage           | (なし)                 |
|              |                                       |            |           |   | BackgroundImageLayout     | Tile                 |
|              |                                       |            |           |   | Cursor                    | Default              |
|              |                                       |            |           |   |                           |                      |
|              |                                       |            | ×         |   | FlatStyle                 | Standard             |
|              | · · · · · · · · · · · · · · · · · · · |            | · · · · · |   | Font                      | MS UI Gothic, 9pt    |
| Land to CE   |                                       | Continuouo |           |   | ForeColor                 | ControlText          |
| Load Ini Fil | e Grad Une U                          |            |           |   | Image                     | (なし)                 |
|              |                                       |            |           |   | ImageAlign                | MiddleCenter         |
|              |                                       |            |           |   | ImageIndex                | (なし)                 |
|              |                                       |            |           |   | ImageKey                  | (なし)                 |
|              |                                       |            |           |   | ImageList                 | (なし)                 |
| Timer1       |                                       |            |           |   | DightfoLeft               | NO                   |
|              |                                       |            |           | D | Text                      | Continuous           |
|              |                                       |            |           |   | IexuAment                 | MiddleCenter         |
|              |                                       |            |           |   | Text                      |                      |
|              |                                       |            |           |   | コントロールに関連付けにわたテキ          | マトです                 |

③ツールボックス内の「Timer」をダブルクリックし、「Timer1」を追加します。

④「Continuous」ボタンをダブルクリックし、イベントハンドラ(ButtonContinuous\_Click)を作成します。
 ⑤イベントハンドラ(ButtonContinuous\_Click)内に、Timer コントロールの制御とボタン表示の変更を行う処理を追加します。下記の赤字部分を「Form1.vb」に追加してください。

Private Sub ButtonContinuous\_Click(sender As Object sender, e As EventArgs) Handles ButtonContinuous.Click

'タイマー制御とボタン表示変更 If (m flgContinuous = True) Then '(1) ButtonContinuous.Text = "Grab Continuous" (2) ButtonGrabOne.Enabled = True (3) m flgContinuous = False **'**(4) Timer1.Enabled = False **'(5)** Else buttonContinuous.Text = "Stop" **(**6) buttonGrabOne.Enabled = False **'**(7) m\_flgContinuous = True (8) cFviImageView1.Image = m\_image '画像をビューに設定...(9) Timer1.Interval = 100 (10)Timer1.Start() ·(11) End If Application.DoEvents() (12)End Sub

(1) 繰り返し取り込みの状態を判定します。

(2)「Continuous」ボタンのテキストに「Grab Continuous」を設定します。

- (3)「Grab One」ボタンコントロールを無効にします。
- (4) 取り込み状態確認用変数「m\_flgContinuous」を「False」に設定します。

(5) Timer コントロールを「False」に設定し、タイマー処理を停止します。

- (6)「Continuous」ボタンのテキストに「Stop」を設定します。
- (7)「Grab One」ボタンコントロールを有効にします。
- (8) 取り込み状態確認用変数「m\_flgContinuous」を「True」に設定します。
- (9)「cFviImageView1」の描画対象画像オブジェクトに「m\_image」を設定します。
- (10) Timer コントロールのインターバルを「100ms」に設定します。
- (11)「Start」にて、タイマー処理を開始します。
- (12)「Application.DoEvents()」にて、タイマーイベントを処理します。

⑥「Timer1」ボタンをダブルクリックし、イベントハンドラ(Timer1\_Tick)を作成します。

⑦イベントハンドラ(Timer1\_Click)内に、カメラ映像を繰り返し取り込み、その画像を表示する処理を追加 します。

下記の赤字部分を「Form1.vb」に追加してください。

| Private Sub Timer1_Tick( sender As Object sender, e As | EventArgs) Handles Timer1. Tick |
|--------------------------------------------------------|---------------------------------|
| Timer1.Stop()                                          | ·(13)                           |
| Try                                                    |                                 |
| m_video.GrabImageSync(m_image)                         | 'カメラ取込み(14)                     |
| cFviImageView1.Refresh()                               | '画像ビューの表示更新(15)                 |
| Timer1.Enabled = true                                  | '(16)                           |
| Catch ex As FVIL.CFviException                         | 'エラーコードの取得(17)                  |
| ButtonContinuous.Text = "Grab Continuous"              | '(18)                           |
| ButtonGrabOne.Enabled = True                           | '(19)                           |
| m_flgContinuous = False                                | '(20)                           |
| Timer1.Enabled = False                                 | '(21)                           |
| MessageBox.Show(ex.Message, "Error")                   | '(22)                           |
| End Try                                                |                                 |
| End sub                                                |                                 |

(13)「Stop」にて、タイマー処理を停止します。

(14)「GrabImageSync」にて、カメラ映像を取込み「m\_image」に格納します。

(15)「cFviImageView1.Refresh()」にて、表示を更新します。

(16) Timer コントロールに「true」を設定し、タイマー処理を開始します。

(17)「Try~Catch」にて、WILのエラーコードを取得します。

(18)「Continuous」ボタンのテキストに「Grab Continuous」を設定します。

(19)「Grab One」ボタンコントロールを有効にします。

(20)取り込み状態確認用変数「m\_flgContinuous」を「False」に設定します。

(21) Timer コントロールを「False」に設定し、タイマーの処理を停止します。

(22) エラーメッセージをメッセージボックスで表示します。

⑧プログラムをビルドし、実行します。

⑨アプリケーションにて「Load Ini File」をクリックし、任意のカメラ設定ファイルをロードします。 カメラ設定ファイルのロード後、「Continuous」ボタンを押し、[画面 10]の様にカメラ映像が繰り返し表示されれば成功です。

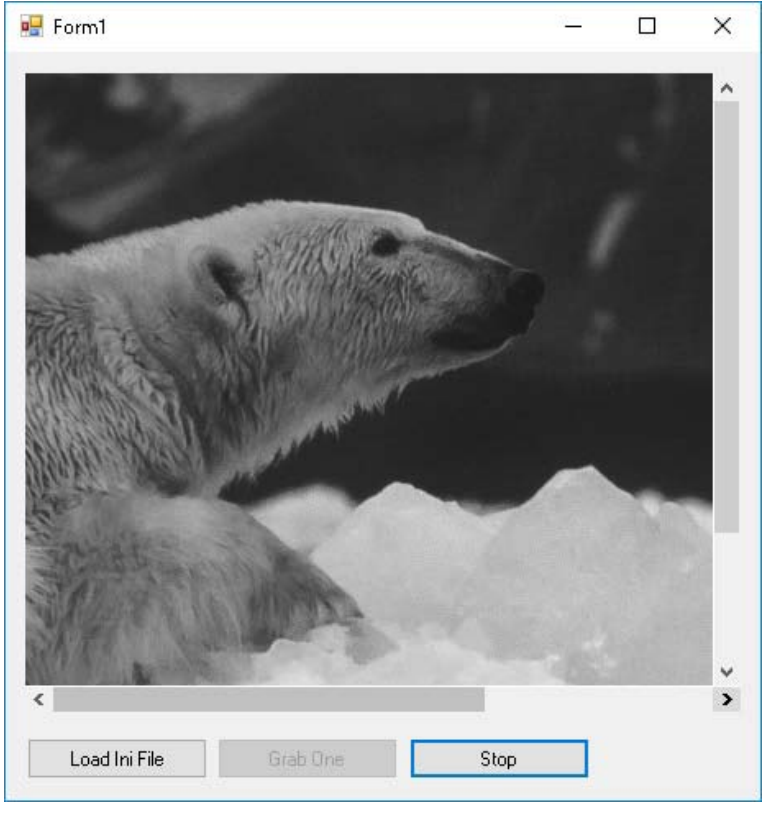

[画面 10]

### 3.2 画像ファイルからの入力

カメラから画像入力を行う以外に、画像ファイルを読み込んで処理を行う事もできます。

①読み込んだ画像を格納する画像メモリを生成する為、Form1 ダイアログ上で右クリック→「コードの 表示」よりコードを表示し、下記の赤字部分を「Form1.vb」に追加してください。

Public Class Form1 'FVIL 変数宣言 Public m\_image As FVIL.Data.CFviImage = New FVIL.Data.CFviImage() (画像メモリの生成...(1))

(1)読み込む画像ファイルを格納する画像メモリを生成します。

②「Form1.vb[デザイン]」にて、ツールボックスより、Form1 ダイアログへボタンコントロールを追加しま す。

本書では、[画面 11]の様に追加したボタンコントロールのプロパティの Text を「bmp ファイルの読込」、 Name を「ButtonLoadImage」とします。

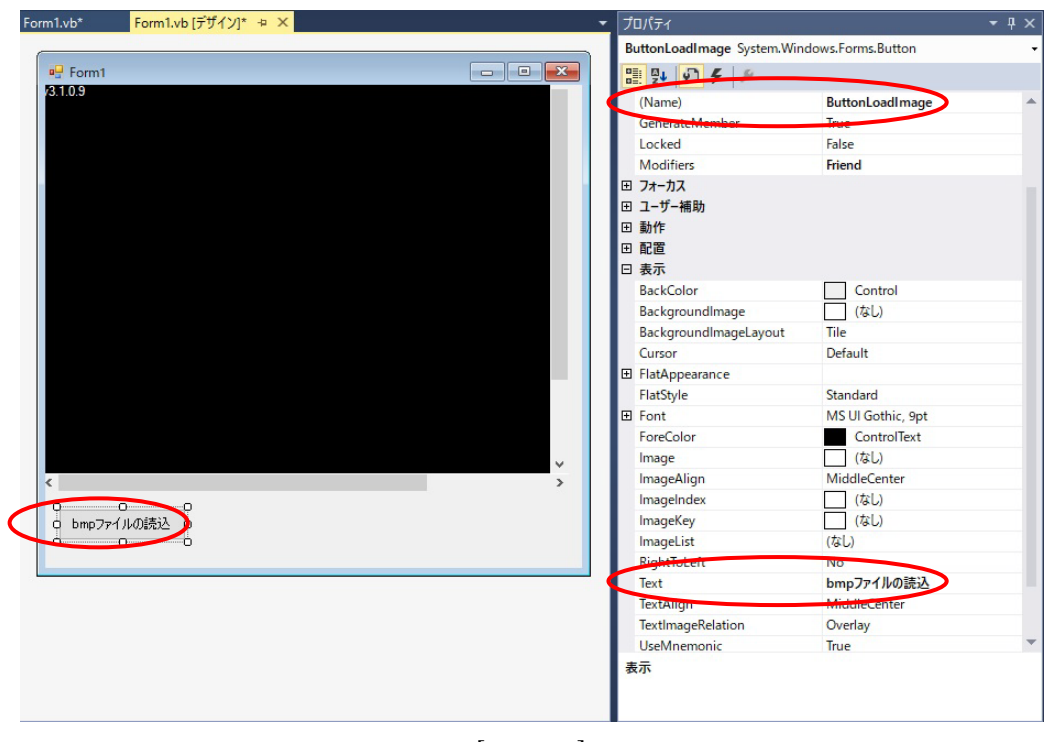

[画面 11]

- ③「bmp ファイルの読込」ボタンをダブルクリックし、イベントハンドラ(ButtonLoadImage\_Click)を作成します。
- ④イベントハンドラ(ButtonLoadImage\_Click)内に、画像ファイルの読み込みの処理を追加します。 下記の赤字部分を「Form1.vb」に追加してください。

Private Sub ButtonLoadImage\_Click(sender As Object sender, e As EventArgs) Handles ButtonLoadImage. Click

Trv

End

| '画像ファイルの読み込み                                |                        |
|---------------------------------------------|------------------------|
| Dim dlg As OpenFileDialog dlg = new OpenI   | FileDialog() '(2)      |
| If (dlg.ShowDialog(this) = DialogResult.OK) | Then '(3)              |
| m_image.Load(dlg.FileName)                  | '画像をロード(4)             |
| cFviImageView1.Image = m_image              | '画像ビューに表示する画像メモリの設定(5) |
| cFviImageView1.Refresh()                    | '画像ビューの表示更新(6)         |
| End If                                      |                        |
| Catch ex As FVIL.CFviException              | 'エラーコードの取得(7)          |
| MessageBox.Show(ex.Message, "Error")        |                        |
| End Try                                     |                        |
| End sub                                     |                        |
| (2) 画像ファイルを選択する為の、OpenFileDialog ク          | ラスを生成します。              |

- (3) OpenFileDialog にて、画像ファイルを選択し、ファイル名称を取得します。
- (4)「m\_image.Load()」にて、選択した画像ファイルを画像メモリ「m\_image」に格納します。
- (5)「cFviImageView1」の描画対象画像オブジェクトに「m\_image」を設定します。
- (6) 「cFviImageView1.Refresh()」にて、表示を更新します。
- (7)「Try~Catch」にて、WILのエラーコードを取得します。 「catch」の引数に「FVIL.CFviException」を指定する事で、WILのエラーコードの取得が可能です。

⑤プログラムをビルドし、実行します。

⑥アプリケーションにて「bmp ファイルの読込」をクリックし、任意の Gray 画像をロードします。 appendix フォルダ内の¥Samples¥WIL-Builder¥sample01にある「fast0.BMP」ファイルを使用した場

合、[画面 12]の様になります。

本書では、以降「fast0.BMP」を使用して説明を行います。

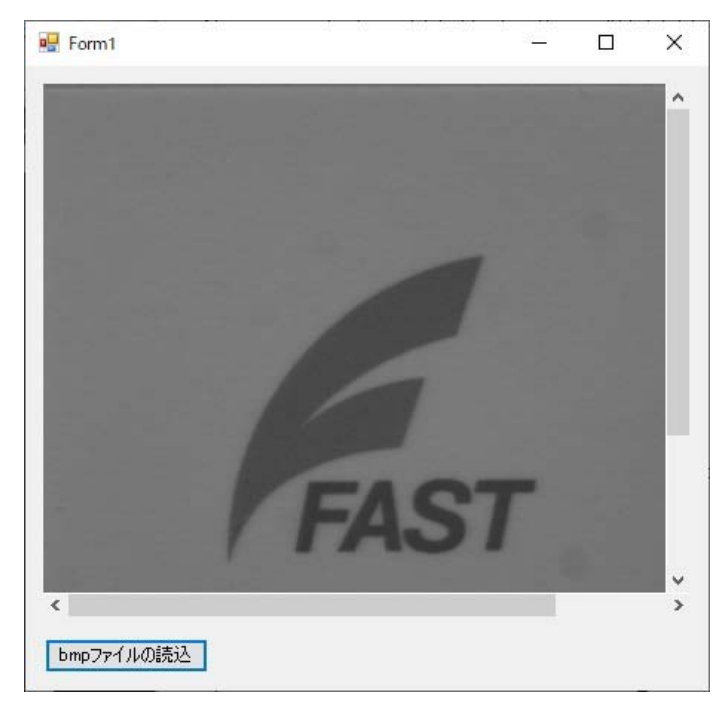

[画面 12] 17

WIL では BMP ファイルの他に JPG、PNG、RAW、TIFF ファイルも使用可能です。

また、下記の様に、直接使用したい画像ファイルのファイルパスを CFviImage コンストラクタに渡し、 直接呼び出すことも可能です。

Dim image As FVIL.Data.CFviImage = New FVIL.Data.CFviImage("C:\\$\frac{1}{2} fast0.BMP")

※補足として CFviImageView コントロールには表示関連の補助機能も用意されていますので一部紹介い たします。

これら表示関連操作後には、Refresh()を呼び出すことで設定が反映されます。

| 機能            | コード例                                                                 |
|---------------|----------------------------------------------------------------------|
| 表示倍率の変更(倍率指定) | cFviImageView1.Display.Magnification = 0.5;                          |
| 表示倍率をビューに合わせる | cFviImageView1.FitImageSize();                                       |
| 処理範囲設定        | cFviImageView1.SetOverlayActive(FVIL.GDI.CFviDrawProcarea.OverlayID, |
|               | true);                                                               |
| Aスコープ表示       | cFviImageView1.SetOverlayActive(FVIL.GDI.CFviDrawAscope.OverlayID,   |
|               | true);                                                               |
| グリッド線表示       | cFviImageView1.SetOverlayActive(FVIL.GDI.CFviDrawGrid.OverlayID,     |
|               | true);                                                               |

# 3.3 FVIL リファレンス

本項にて使用した WIL 関数の詳細説明に関しましては、WIL のヘルプファイル FVIL Reference の以下に 記載がありますのでご参照下さい。

CFviVideoFVC07

- FVIL リファレンス→FVIL.Video→CFviVideoFVC07
- CFviVideoFVC07.GrabImageSync

FVIL  $\mathcal{I} \supset \mathcal{T} \lor \mathcal{V} \nearrow \rightarrow$  FVIL.Video $\rightarrow$  CFviVideoFVC07 $\rightarrow$  Methods $\rightarrow$  GrabImageSync $\rightarrow$  GrabImageSync(CFviImage)

- CFviImageView
  - FVIL リファレンス→FVIL.Forms→CFviImageView
- CFviImage

FVIL リファレンス→FVIL.Data→CFviImage

CFviException

FVIL リファレンス→FVIL→CFviException ※エラーコードと簡易的な内容の記述もありますので、エラーが発生した際はご参照下さい。

# 3.4 サンプルプログラムの紹介

下記弊社 web にて、ビデオ取込みのサンプルプログラムを公開していますので、 参考にしてください。

https://www.fast-corp.co.jp/software\_dl/jp/supportj\_sampledl3.php?sid=172&scid=70

# 4. 処理範囲について

画像処理を行う場合、一般的には画像全体に対して処理を行います。

しかし、様々な理由で処理を行う領域を限定することにより、より効果的に画像処理が行えたり、処理時 間の短縮が可能となる場合もあります。

WIL では処理範囲の設定を行う事が可能です。

処理範囲の取得、設定は、画像オブジェクト CFviImage の Window プロパティにて行います。 なお、処理範囲は各画像オブジェクト毎に保持していますのでご注意下さい。 詳細に関しては、WIL のヘルプファイル FVIL Reference の下記を参照して下さい。

• FVIL Reference

目次より→FVIL リファレンス→FVIL.Data→CFviImage→Properties→Window

なお、6項の2値ブローブ解析にて実際の処理範囲の設定方法について解説しています。

# 5. ベイヤー式カラーカメラの画像変換について

WIL プログラマーズガイド入門編にて解説していますが、単板式カラーカメラ(ベイヤー式カラーカメラ) から入力した画像はベイヤーRAW 画像と言われ、撮像した画像をそのまま表示すると市松模様のようなモノクロ画像になります。その為、ベイヤー色合成処理を行い、カラー画像に変換する必要があります。 本項では、ベイヤー色合成の処理方法について説明します。

ベイヤー色合成は今まで用いてきた FVIL クラスではなく、FIE ライブラリを用いて処理を行います。 WIL には FVIL クラス以外に更に粒度の細かいライブラリ群として FIE ライブラリをご用意しています。 FIE ライブラリの使用手順についても説明します。

ベイヤー色合成の処理は以下の手順にて行います。

・カメラからの画像入力

- ・FIE ライブラリの初期化
- ・ベイヤー色合成

画像ファイルの読み込みについては、「3.1 カメラからの画像入力」を参照の上、事前にコードを追加し てあるものとします。

その他、プロジェクトの作成、参照設定、画像ビューの追加、画像ビューの貼り付け、ライブラリの初期 化処理に関しても、1~3項を参照して下さい。

#### 5.1 FIE ライブラリの初期化処理

アプリケーションにて FIE ライブラリを使用する場合、FIE ライブラリの初期化が必要になります。

 ①「1.3 ライブラリの初期化処理」で作成した Load イベントハンドラ「Form1\_Load()」内に、FIE ライ ブラリの初期化処理を追加します。 下記の赤字部分を「Form1.vb」に追加してください。

Private Sub Form1\_Load(sender As Objectt, e As EventArgs) Handles MyBase.LoadFVIL.\_SetUp.InitVisionLibrary()'FVIL ライブラリの初期化fvalgcli.api. fnFIE\_setup()'FIE ライブラリの初期化…(1)End SubEnd Sub

(1)FIE ライブラリを使用する前に、この関数を呼び出して FIE ライブラリを初期化する必要があります。 アプリケーション起動時に一度だけ行ってください。

また、試用期間中であっても、この初期化処理は必ず行う必要があります。

なお、初期化を行わなかった場合は、プロテクトされた FIE ライブラリの実行でエラーになります。

#### 5.2 ベイヤー色合成

ベイヤーカラーカメラにて撮像した画像は、ベイヤーRAW 画像になります。

その為、そのまま表示するとモノクロ画像となりますので、カラー画像へ変換する必要があります。

本項では、ベイヤーRAW 画像をカラー画像へと変換するベイヤー色合成に関するコーディングを行います。

①ベイヤー色合成では、入出力に同一の画像メモリを指定する事はできませんので、変換後のカラー画像を格納するメモリを新たに追加する必要があります。

その為、下記の赤字部分を参考に出力用の画像メモリを「Form1.vb」に追加してください。

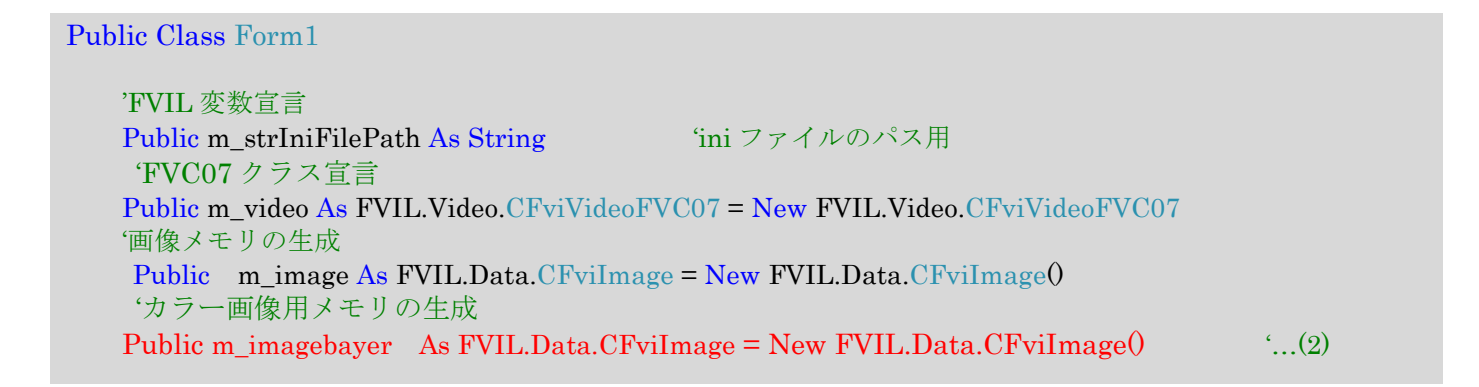

(2) 3.1.2 項で生成した画像メモリに続けて、変換後のカラー画像を格納する為の画像メモリを生成します。

②3.1.3 項の「Grab One」ボタンの時と同じ要領で、Form1 ダイアログへボタンコントロールを追加します。 本書では、[画面 13]の様に追加したボタンコントロールのプロパティの Text を「ベイヤー色合成」、 Name を「ButtonBayer」とします。

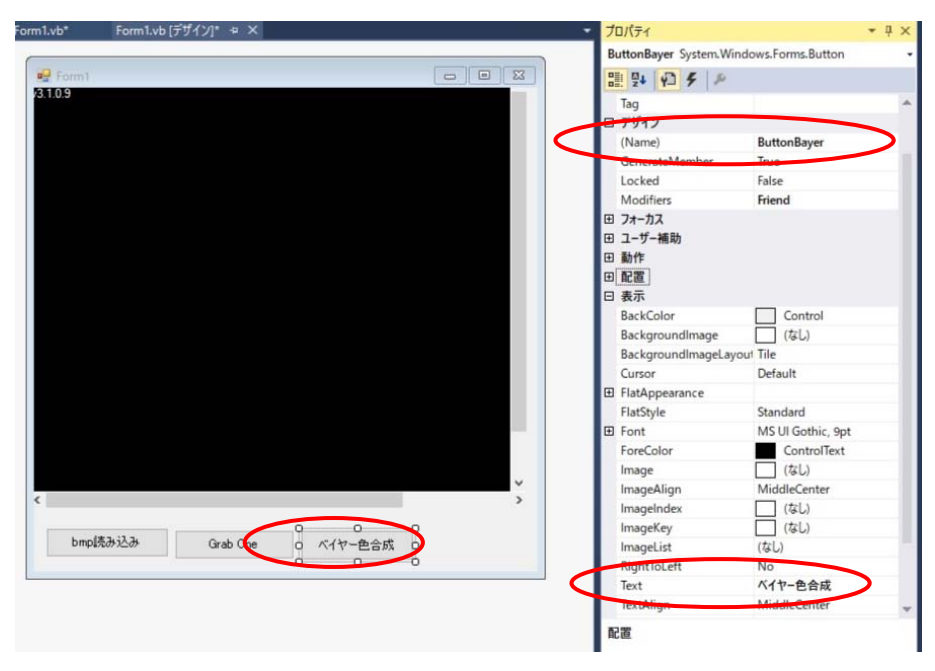

[画面 13]

③「ベイヤー色合成」ボタンをダブルクリックし、イベントハンドラ(ButtonBinarize\_Click)を作成します。

④イベントハンドラ(ButtonBayer\_Click)内に、ベイヤー色合成処理を追加します。 下記の赤字部分を「Form1.vb」に追加してください。

| Private Sub ButtonBayer_Click(sender As Object sender, e | e As EventArgs) Handles ButtonBayer. Click |
|----------------------------------------------------------|--------------------------------------------|
| Try                                                      |                                            |
| '出力画像の画像メモリのサイズ変更                                        |                                            |
| m_imagebayer.SetSize(m_image.HorzSize, m_ima             | ge.VertSize, m_image.ImageType, 3) '(3)    |
| ・ベイヤー色合成のパラメータ作成                                         |                                            |
| Dim gain() As Double = $\{1.0, 1.0, 1.0\}$ ,             | (4)                                        |
| Dim offset () As Double = $\{0.0, 0.0, 0.0\}$ ,          | (5)                                        |
| Dim ret As fvalgcli.f_err = fvalgcli.f_err.F_ERR_NONE    | 'FIEエラーコード用…(6)                            |
| ・線形補間によるベイヤー色合成を行なう                                      |                                            |
| ret = fvalgcli.api.fnFIE_bayer_interpolation(m_im        | age.GetFIE(), m_imagebayer.GetFIE(),       |
| fvalgcli.f_cfa_type.F_CFA_R                              | GGB, gain, offset,                         |
| fvalgcli.f_bayer_method.F_E                              | BAYER_BILINEAR) '(7)                       |
| If (fvalgcli.f_err.F_ERR_NONE = ret) Then                | 'エラー判定…(8)                                 |
| cFviImageView1.Image = m_imagebayer                      | 「像ビューに表示する画像メモリの設定…(9)                     |
| cFviImageView1.Refresh() '運                              | ī像ビューの表示更新…(10)                            |
| Else                                                     |                                            |
| MessageBox.Show("Error") '                               | (11)                                       |
| EndIf                                                    |                                            |
| Catch ex As FVIL.CFviException                           | エラーコードの取得(12)                              |
| MessageBox.Show(ex.Message, "Error")                     |                                            |
| End Try                                                  |                                            |
| End sub                                                  |                                            |

(3)カメラから入力した画像のサイズに合わせて、カラー画像用メモリのサイズを変更します。

- (4)ベイヤー色合成のパラメータのゲインを作成します。
- (5)ベイヤー色合成のパラメータのオフセットを作成します。
- (6) FIE エラーコード用の変数を作成します。
- (7)線形補間によるベイヤー色合成を実行します。
- fnFIE\_bayer\_interpolation()の、入出力画像は「FHANDLE」である必要がありますので、「GetFIE」にて 「FHANDLE」を渡します。
- (8) FIE 関数のエラー判定を行います。
- (9)「cFviImageView1」の描画対象画像オブジェクトに「m\_imagebayer」を設定します。
- (10)「cFviImageView1.Refresh()」にて、表示を更新します。
- (11) FIE 関数のエラーを表示します。
- (12)「Try~Catch」にて、WILのエラーコードを取得します。

⑤プログラムをビルドし、実行します。

⑥カメラ設定ファイルのロード後、「Grab One」ボタンを押し、カメラから画像を入力します。 画像ロード後、「ベイヤー色合成」ボタンを押し、[画面 14]の様にベイヤー色合成されたカラー画像 が表示されれば成功です。

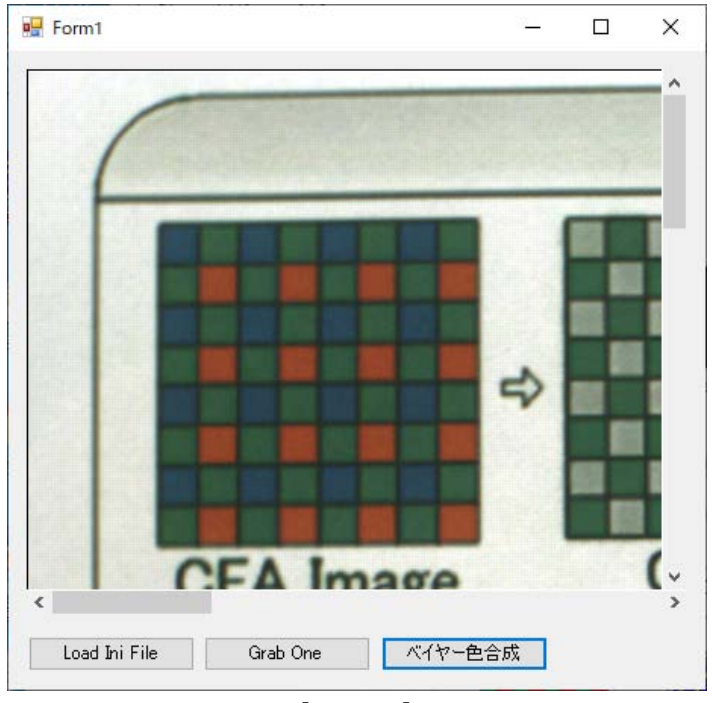

[画面 14]

#### 5.3 FIE リファレンス

本項にて使用した FIE 関数の詳細説明に関しましては、WIL のヘルプファイル FIE Reference の以下に 記載がありますのでご参照下さい。

#### $\cdot \ fnFIE\_bayer\_interpolation$

モジュール→FIE module→画像フィルタ→ベイヤー色合成→関数→ fnFIE\_bayer\_interpolation

# 6.2 値ブローブ解析

本項では、画像処理手法の一つである2値ブローブ解析の手順について以下の手順にて解説します。

- ・画像ファイルの読み込み
- ・画像の2値化
- ・2 値ブローブ解析、
- ・結果の表示、
- ・処理範囲の設定

なお、画像ファイルの読み込みについては、「3.2 画像ファイルからの入力」を参照の上、事前にコード を追加してあるものとします。

その他、プロジェクトの作成、参照設定、画像ビューの追加、画像ビューの貼り付け、ライブラリの初期 化処理に関しても、1~3項を参照して下さい。

#### 6.1 2 值化処理

2値ブローブ解析にて扱う入力画像は、2値画像である必要があります。 その為、画像メモリに格納した画像が2値画像で無い場合、2値画像へ変換する必要があります。 前項で格納した画像「fast0.BMP」は、濃淡画像ですので、本項では、2値画像へ変換する階調変換に関す るコーディングを行います。

①2値化クラスでは、入出力に同一の画像メモリを指定する事はできませんので、2値化した画像を格納するメモリを新たに追加する必要があります。その為、下記の赤字部分を参考に2値画像用の画像メモリを「Form1.vb」に追加してください。

Public Class Form1 'FVIL 変数宣言 Public m\_image As FVIL.Data.CFviImage = New FVIL.Data.CFviImage0 '画像用メモリの生成 Public m\_imagebin As FVIL.Data.CFviImage = New FVIL.Data.CFviImage0 '2 値画像用メモリの生成 ...(1)

(1) 前項で生成した画像メモリに続けて、変換後の2値画像を格納する為の画像メモリを生成します。

②3.2項の「bmp ファイルの読込」ボタンの時と同じ要領で、Form1 ダイアログへボタンコントロール を追加します。

本書では、[画面 15]の様に追加したボタンコントロールのプロパティの Text を「画像の 2 値化」、 Name を「ButtonBinarize」とします。

| Form1.vb* | Form1.vb [デザイン]* キ × | - | プロパティ                     | *                 |
|-----------|----------------------|---|---------------------------|-------------------|
|           |                      |   | BttonBinarize System.Wind | ows.Forms.Button  |
| Form1     |                      |   | 1 9 9 F P                 |                   |
| /3.1.0.9  |                      |   | E (DataBindings)          |                   |
|           |                      |   | Tag                       |                   |
|           |                      |   | 7917                      |                   |
|           |                      |   | (Name)                    | BttonBinarize     |
|           |                      |   | Generateiviember          | Irue              |
|           |                      |   | Locked                    | False             |
|           |                      |   | Modifiers                 | Friend            |
|           |                      |   | ⊞ フォーカス                   |                   |
|           |                      |   | 田 ユーザー補助                  |                   |
|           |                      |   | 田 動作                      |                   |
|           |                      |   | 田 配置                      |                   |
|           |                      |   | 日表示                       |                   |
|           |                      |   | BackColor                 | Control           |
|           |                      |   | BackgroundImage           | (なし)              |
|           |                      |   | BackgroundImageLayout     | Tile              |
|           |                      |   | Cursor                    | Default           |
|           |                      |   |                           |                   |
|           |                      | ~ | FlatStyle                 | Standard          |
| <         |                      | > |                           | MS UI Gothic, 9pt |
|           | 00                   |   | ForeColor                 | ControlText       |
| bmpファイ    | ルの読入 🛛 画像の2値化 🌛      |   | Image                     | (なし)              |
|           |                      |   | ImageAlign                | MiddleCenter      |
|           |                      |   | ImageIndex                | (なし)              |
|           |                      |   | ImageKey                  | (なし)              |
|           |                      |   | ImageList                 | (なし)              |
|           |                      |   | RightToLett               | No                |
|           |                      | 9 | Text                      | 画像の2値化            |
|           |                      |   | 表示                        |                   |
|           |                      |   |                           |                   |
|           |                      |   |                           |                   |
|           |                      | · |                           |                   |

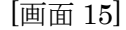

- ③「画像の2値化」ボタンをダブルクリックし、イベントハンドラ(ButtonBinarize\_Click)を作成します。
- ④イベントハンドラ(ButtonBinarize\_Click)内に、画像の2値化処理を追加します。
  - 下記の赤字部分を「Form1.vb」に追加してください。

```
Private Sub ButtonBinarize_Click(sender As Object sender, e As EventArgs) Handles buttonBinarize.Click
   '2値計測クラスのオブジェクト生成
   Dim binarize As FVIL.Conversion.CFviBinarize = new FVIL.Conversion.CFviBinarize()
                                                                             '...(2)
   Try
       binarize.SrcImages[0] = m_image (入力画像を設定...(3)
       binarize.DstImages[0] = m_imagebin
                                            '出力画像を設定...(4)
       If Not binarize.IsValid() Then
                                    '画像の整合性検査...(5)
           binarize.Validate()
                             '画像を有効化...(6)
       End If
       binarize.Threshold = 100 '2 値化閾値の設定...(7)
       binarize.Execute()
                             '2 値化実行...(8)
                                             '画像ビューに表示する画像メモリの設定...(9)
       cFviImageView1.Image = m_imagebin
       cFviImageView1.Refresh()
                                             '画像ビューの表示更新...(10)
                                                'エラーコードの取得...(11)
    Catch ex As FVIL.CFviException
       MessageBox.Show(ex.Message, "Error")
    End Try
End sub
```

(2)2 値化クラスのオブジェクトを生成します。

- (3)2 値化処理を行う画像メモリに「m\_image」を設定します。
- (4)2 値化処理を行った結果を出力する画像メモリに「m\_imagebin」を設定します。
- (5)設定した入力画像と出力画像が処理可能か否か「IsValid()」にて判定します。
- 処理可能な条件については、2 値化クラスの説明をご参照ください。
- (6)「Validate()」にて、設定した入力画像に合わせて、出力画像を有効化します。 処理可能な条件については、2 値化クラスの説明をご参照ください。
- (7)パラメータ「Threshold」に、2 値化閾値を設定します。
- 本書では、「fast0.BMP」に合わせて「100」の固定値を設定しています。
- ※別の画像を使用する場合は、その画像に合わせた値に変更してください。
- (8) 「Execute()」にて、2 値化処理を実行します。
- (9)「cFviImageView1」の描画対象画像オブジェクトに「m\_imagebin」を設定します。
- (10)「cFviImageView1.Refresh()」にて、表示を更新します。
- (11)「Try~Catch」にて、WILのエラーコードを取得します。

⑤プログラムをビルドし、実行します。

- ⑥「bmp ファイルの読込」をクリックし、「fast0.BMP」をロードします。
- 画像ロード後、「画像の2値化」ボタンを押し、[画面16]の様に画像が2値化された画像が表示されれば 成功です。

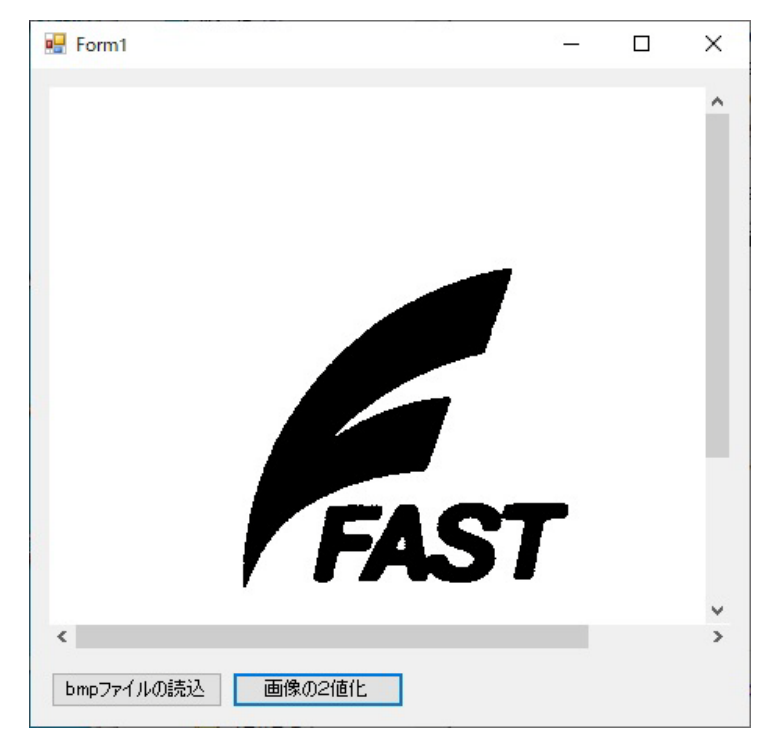

[画面 16]

### 6.2 2 値ブローブ解析

2値ブローブ解析とは、2値画像内の白塊または黒塊の図形を解析し、その特徴量を取得する手法です。 本項では、前項で2値化した画像に対して、2値ブローブ解析を行い、得られた解析結果に対してフィル タリング処理を行い、選別したブローブ情報をオーバーレイへ描画します。

①前項の「画像の2値化」ボタンの時と同じ要領で、Form1ダイアログへボタンコントロールを追加します。
 本書では、[画面 17]の様に追加したボタンコントロールプロパティの Text を「ブローブ解析」、Name を「ButtonBlob」とします。

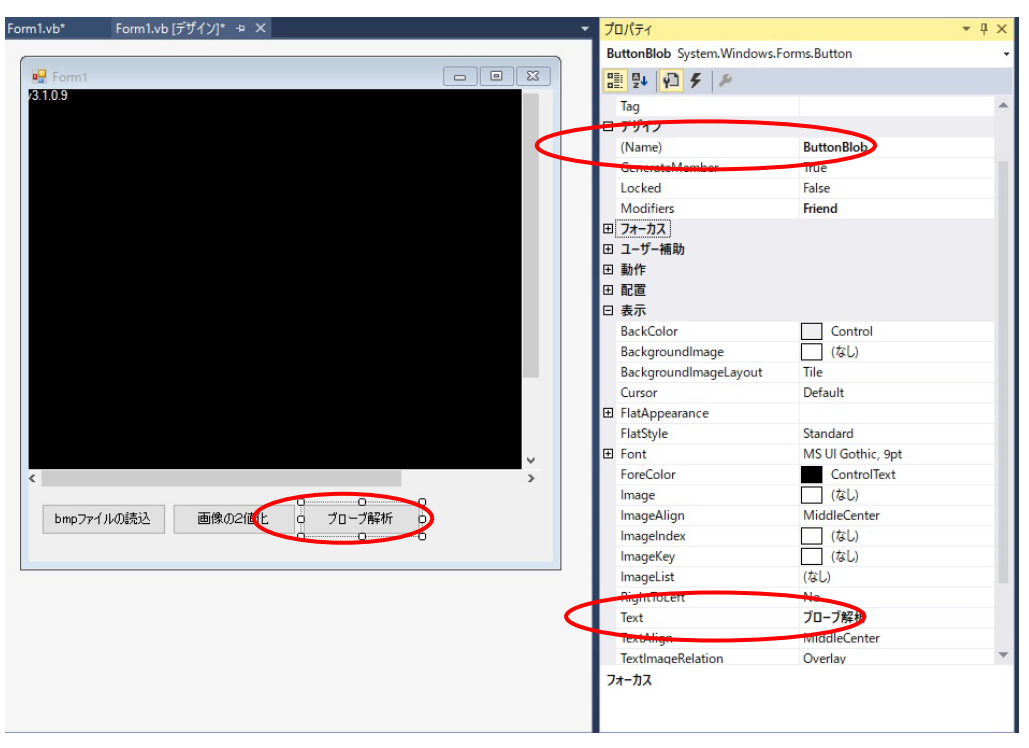

[画面 17]

②「ブローブ解析」ボタンをダブルクリックし、イベントハンドラ(ButtonBlob\_Click)を作成します。 ③イベントハンドラ(ButtonBlob\_Click)内に、ブローブ解析処理を追加します。

下記の赤字部分を「Form1.vb」に追加してください。

| Private Sub ButtonBlob_Click(sender As Object, e As EventArgs) Handles ButtonBlob.Click |                                                         |  |  |  |
|-----------------------------------------------------------------------------------------|---------------------------------------------------------|--|--|--|
| '2値計測クラスのオブジェクト作成…(<br>Dim blob As FVIL.Blob.CFviBlob = Ne                              | (1)<br>w FVIL.Blob.CFviBlob                             |  |  |  |
| Try                                                                                     |                                                         |  |  |  |
| blob.SrcImages(0) = m_imagebin                                                          | '入力画像を設定…(2)                                            |  |  |  |
| blob.Param.ColorMode = FVIL.Blob                                                        | b.ObjectColor.BlackFG_WhiteBG '解析対象色を設定…(3)             |  |  |  |
| blob.Execute();                                                                         | '2値ブローブ解析実行…(4)                                         |  |  |  |
| '~ブローブ選別フィルタ処理コー                                                                        | ドを記述~                                                   |  |  |  |
| Catch ex As FVIL.CfviException                                                          | 'エラーコードの取得…(5)                                          |  |  |  |
| MsgBox("エラー発生(errcode=" &                                                               | ex.ErrorCode.ToString() & ")", MsgBoxStyle.Exclamation, |  |  |  |
| "error")                                                                                |                                                         |  |  |  |
| Exit Sub                                                                                |                                                         |  |  |  |
| End Try                                                                                 |                                                         |  |  |  |
| End Sub                                                                                 |                                                         |  |  |  |
|                                                                                         |                                                         |  |  |  |

(1)2 値ブローブ解析のオブジェクトを生成します。

(2)2 値ブローブ解析処理を行う画像メモリに「m\_imagebin」を設定します。

- (3)パラメータ「ColorMode」に、前景(解析対象の色)が黒、背景が白の「BlackFG\_WhiteBG」を設定します。
- (4)「Execute()」にて、2値ブローブ解析処理を実行します。解析処理の結果は「FVIL.Blob.CFviBlob.Result()」に格納されます。
- (5)「Try~catch」にて、WILのエラーコードを取得します。

(4)行と(5)行の間に次項にて説明するブローブ選別フィルタ処理コードを記述します。

#### 6.3 ブローブ選別フィルタ処理

前項にて、2 値ブローブ解析を実行した際、解析処理の結果は「FVIL.Blob.CFviBlob.Result()」に格納されます。

ただし、その結果には、ノイズ等を含む画像内にある全てのブローブの解析結果が格納されていますので、 その中から必要とするブローブを選別する必要があります。面積値、縦横比などのパラメータを設定し 「GetList()」を行うことで任意のブローブのみ取得できますので、下記のコード記述の様に、解析結果を選 別するフィルタリング処理を行って下さい。

なお、本項では、面積値が100以上、4000以下のブローブを選別するコードを記述します。

①前項にて作成したイベントハンドラ(ButtonBlob\_Click)内の(4)行と(5)行の間に、フィルタリング処理を追加します。

下記の赤字部分を「Form1.vb」に追加してください。

'~以降にブローブ選別フィルタ処理コードを記述します~

'ブローブ選別フィルタ作成

Dim filters As List(Of FVIL.Blob.CFviBlobFilterRange) = New List(Of FVIL.Blob.CFviBlobFilterRange) (...(6)

 Dim filter1 As FVIL.Blob.CFviBlobFilterRange = New FVIL.Blob.CFviBlobFilterRange0 '...(7)

 filter1.Type = FVIL.Blob.FeatureType.AREA
 '面積値フィルタ設定...(8)

 filter1.Max = 4000
 '面積上限値: 4000...(9)

 filter1.Min = 100
 '面積下現値: 100...(10)

 filters.Add(filter1)
 'フィルタに追加...(11)

'選別したブローブのみ取得
Dim bloblist As FVIL.Blob.CFviBlobList = blob.Result.GetBlobList(filters) '...(12)

'~ここに解析結果を表示するコードを記述します~

(6)2値ブローブ解析結果フィルタ条件構造クラスを生成します。

「FVIL.Blob.CfviBlobFilterRange」は、解析結果をフィルタリングする際のフィルタ条件を保有する クラスです。

なお、フィルタは複数の条件を組み合わせる事を考慮して、List クラスとして生成します。

- (7) リストに追加する各フィルタ条件を設定するクラスを生成します。
- (8) フィルタ種別「Type」に、面積の「FVIL.Blob.FeatureType.AREA」を設定します。
- (9) フィルタリング対象の特徴量の上限値「Max」に、「4000」を設定します。
- (10) フィルタリング対象の特徴量の下限値「Min」に 「100」を設定します。
- (11) パラメータを設定したフィルタ「filter1」を(7) で生成したフィルタのリストに追加します。
- (12)2値ブローブ解析データリストを生成し、「blob.Result.GetBlobList」の引数に「filters」を設定して、 選別したブローブのみを取得します。

(12)行以降に、次項にて説明するオーバーレイへの結果描画コードを記述します。

#### 6.4 結果の描画

①検出したデータを画面に表示するために「オーバーレイ」インスタンスを生成します。 その為、下記の赤字部分を参考にオーバーレイクラスを「Form1.vb」に追加してください。 Public Class Form1 'FVIL 変数宣言 Public m\_image As FVIL.Data.CFviImage m\_image = New FVIL.Data.CFviImage() (画像メモリの生成 Public m\_imagebin As FVIL.Data.CFviImage m\_imagebin = New FVIL.Data.CFviImage()'2値画像用メモ リの生成 Public overlay AS FVIL.GDI.CFviOverlay = New FVIL.GDI.CFviOverlay() 'オーバーレイの生成...(1) (1) 前項で生成した2値画像用画像メモリに続けて、オーバーレイクラスを生成します。 ②前項にて作成したイベントハンドラ(ButtonBlob Click)内の(12)の行以降に、オーバーレイ描画処理を追加 します。 下記の赤字部分を「Form1.vb」に追加してください。 '~ここに解析結果を表示するコードを記述します~ '解析結果の表示 m\_overlay.Figures.Clear() 'オーバーレイのクリア…(2) Dim data As FVIL.Blob.CFviBlobData = New FVIL.Blob.CFviBlobData() 'ブローブデータクラスの生成 ...(3) bloblist.Coun -1 ·...(4) For i As Integer = 0 To '選別したブローブをコピーします。 data.CopyFrom(bloblist[i]) ·...(5) '表示用図形を作成します。 '--- 点 Dim center As FVIL.GDI.CFviGdiPoint = New FVIL.GDI.CFviGdiPoint(data.Center) (...(6) center.Size = new Size(5, 5)·...(7) '赤...(8) center.Pen.Color = Color.FromArgb(255, 0, 0) '--- 楕円 Dim ellipse As FVIL.GDI.CFviGdiEllipse = New FVIL.GDI.CFviGdiEllipse(data.EquivalentEllipse) ·...(9) ellipse.Pen.Color = System.Drawing.Color.Blue '青…(10) '--- ブローブ番号 Dim number AS FVIL.GDI.CFviGdiString number = New FVIL.GDI.CFviGdiString(data.BlobNo.ToString()) '...(11) number.Color = Color.Green '緑...(12) number.Position = data.Center ·...(13) ・オーバレイに図形を追加 m\_overlay.Figures.Add(center) ·...(14) m\_overlay.Figures.Add(ellipse) ·...(15) '...(16) m\_overlay.Figures.Add(number) Next cFviImageView1.Display.Overlays.Add(m\_overlay) 'オーバーレイの追加...(17) cFviImageView1.Refresh() 'ビューの更新...(18)

- (2)「m\_overlay.Figures.Clear()」にて、「m\_overlay」内のデータをクリアします。
- (3)ブローブデータクラスを生成します。
- (4)選別したブローブ数分、繰り返します。
- (5)選別したブローブ群を格納している「bloblist」内の指定したブローブデータを「data」にコピーします。
- (6)重心描画用の点「center」を描画するデータ構造クラスを生成します。
- (7)「center」のスタイルサイズの設定をします。
- (8)「center」の描画色を赤色に設定します。
- (9) ブローブの慣性等価楕円「ellipse」を描画するデータ構造クラスを生成します。
- (10)「ellipse」の描画色を青色に設定します。
- (11)ブローブ番号「number」の文字列を描画するデータ構造クラスを生成します。
- (12) 「number」の描画色を緑色に設定します。
- (13)「number」の描画位置を設定します。
- (14) オーバレイに「center」を追加します。
- (15) オーバレイに「ellipse」を追加します。
- (16) オーバレイに「number」を追加します。
- (17) 「cFviImageView1」のオーバレイコレクションに追加します。
- (18) 「cFviImageView1.Refresh()」にて、表示を更新します。

③プログラムをビルドし、実行します。

④「bmpファイルの読込」をクリックし、「fast0.BMP」をロードします。 画像ロード後、「画像の2値化」ボタンを押し、画像を2値化します。 その後、「ブローブ解析」ボタンを押し、[画面 18]の様に2値計測結果が表示されれば成功です。

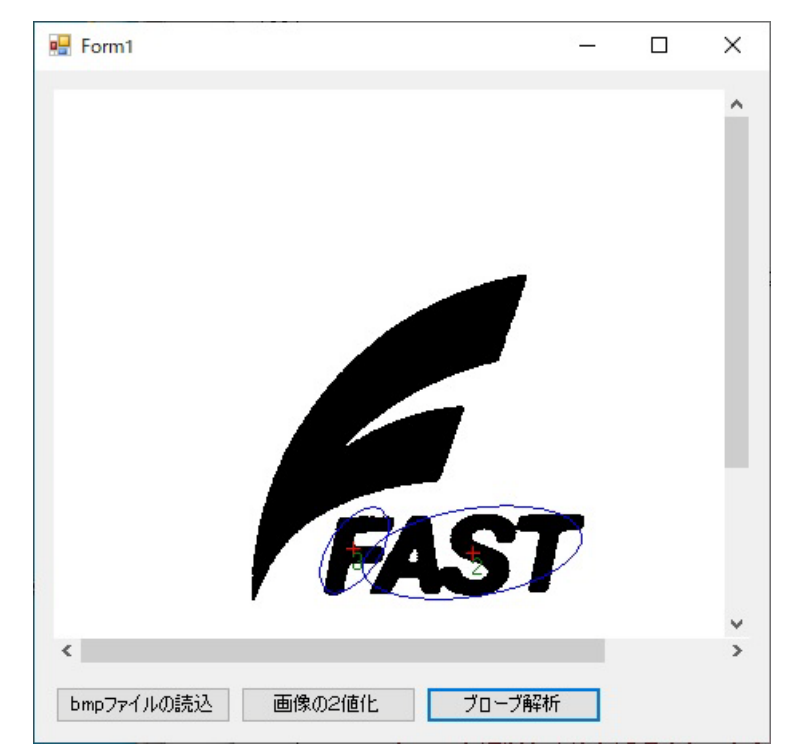

[画面 18]

#### 6.5 処理範囲の設定

①「Form1.vb[デザイン]」に、Form1 ダイアログへチェックボックスを追加します。
 本書では、[画面 19]の様に追加したチェックボックスのプロパティの Text を「処理範囲設定」、
 Name を「CheckBoxProcarea」とします。

| Form1.vb [デザイン]* -= ×   | -   | プロパティ                     |                        |
|-------------------------|-----|---------------------------|------------------------|
|                         |     | CheckBoxProcarea System.V | Vindows.Forms.CheckBox |
| m1 🗖 🗖 🗾                |     | 1 9 9 4 ×                 |                        |
|                         |     | Tag                       |                        |
|                         |     | 日 デザイン                    |                        |
|                         | l d | (Name)                    | CheckBoxProcarea       |
|                         |     | Generate Member           | True                   |
|                         |     | Locked                    | False                  |
|                         |     | Modifiers                 | Friend                 |
|                         |     | 王 フォーカス                   |                        |
|                         |     | 団 ユーザー補助                  |                        |
|                         |     | 田 動作                      |                        |
|                         |     | 田配置                       |                        |
|                         |     | 曰 表示                      |                        |
|                         |     | Appearance                | Normal                 |
|                         |     | BackColor                 | Control                |
|                         |     | BackgroundImage           | (なし)                   |
|                         |     | BackgroundImageLayout     | Tile                   |
|                         |     | CheckAlign                | MiddleLeft             |
|                         |     | Checked                   | False                  |
|                         |     | CheckState                | Unchecked              |
| >                       |     | Cursor                    | Default                |
|                         |     |                           |                        |
| 読込 画像の2値化 ブローブ解析 の理範囲設定 |     | FlatStyle                 | Standard               |
|                         | 1   |                           | MS UI Gothic, 9pt      |
|                         |     | ForeColor                 | ControlText            |
|                         |     | Image                     | (なし)                   |
|                         |     | ImageAlign                | MiddleCenter           |
|                         |     | ImageIndex                | (なし)                   |
|                         |     | ImageKey                  | (なし)                   |
|                         |     | ImageList                 | (なし)                   |
|                         |     | RightToLett               | No                     |
|                         |     | Text                      | 処理範囲設定                 |
|                         |     | TextAlign                 | winddleLeft            |

[画面 19]

②チェックボックスのプロパティで、イベントボタン(赤丸)をクリックした後、CheckedChanged の右の空白部をダブルクリックしイベントハンドラ(checkBoxProcarea\_CheckedChanged)を作成 します。

|                                                                                                    |                                                                                                    | -                                                                                                    |
|----------------------------------------------------------------------------------------------------|----------------------------------------------------------------------------------------------------|----------------------------------------------------------------------------------------------------|
| プロパティ                                                                                                    | <b>▼</b> ₽                                                                                                    | ×                                                                                                    |
| checkBoxProcarea System.Window                                                                                                    | vs.Forms.CheckBox                                                                                                    | -                                                                                                    |
| 🔡 🛃 🖓 🗲 🔎                                                                                                    |                                                                                                    |                                                                                                    |
| Ⅲ アクション                                                                                                    |                                                                                                    | 1                                                                                                    |
| ⊞ ‡-                                                                                                    |                                                                                                    | Ш                                                                                                    |
| 日 その他                                                                                                    |                                                                                                    |                                                                                                    |
| CheckedChanged check                                                                                                    | BoxProcarea_CheckedChanged 🗸                                                                                                    |                                                                                                    |
| CheckStateChanged                                                                                                    |                                                                                                    | Ш                                                                                                    |
| ⊞ データ                                                                                                    |                                                                                                    | Ш                                                                                                    |
| Image: Figure Figure Figur |                                                                                                    | Ш                                                                                                    |
| ヨ フォーカス                                                                                                    |                                                                                                    | 1                                                                                                    |
| 田 プロパティ変更                                                                                                    |                                                                                                    |                                                                                                    |
| 田 マウス                                                                                                    |                                                                                                    |                                                                                                    |
| 田 動作                                                                                                    |                                                                                                    |                                                                                                    |
| 日 配置                                                                                                    |                                                                                                    | +                                                                                                    |
| CheckedChanged<br>Check プロパティが変更されるときに発                                                                                                    | 生します。                                                                                                    |                                                                                                    |
|                                                                                                    | プロパティ<br>checkBoxProcarea System.Window<br>■ アクショ<br>■ キー<br>■ その他<br>CheckedChanged checkE<br>CheckStateChanged<br>■ データ<br>■ ドラッグ アンドドロップ<br>■ フォーカス<br>■ プロパティ変更<br>■ マウス<br>■ 動作<br>■ 配置<br>CheckedChanged<br>CheckEdChanged<br>CheckTロパティが変更されるときに発き | プロパティ ▼ 早<br>checkBoxProcarea System.Windows.Forms.CheckBox<br>■ アクショー<br>■ キー<br>■ その他<br>CheckedChanged checkBoxProkarea_CheckedChanged ✓<br>CheckStateChanged<br>■ データ<br>■ ドラッグ アンド ドロップ<br>■ フォーカス<br>■ プロパティ変更<br>■ マウス<br>■ 動作<br>■ 配置<br>CheckedChanged<br>CheckedChanged<br>CheckedChanged<br>CheckedChanged<br>CheckedChanged<br>CheckedChanged<br>CheckedChanged<br>CheckedChanged<br>CheckedChanged |

[画面 20]

```
③作成したイベントハンドラ(CheckBoxProcarea_CheckedChanged)内に、処理範囲の設定処理を追加しま
 す。下記の赤字部分を「Form1.vb」に追加してください。
 Private Sub CheckBoxProcarea_CheckedChanged(sender As Object sender, e As EventArgs) Handles
 CheckBoxProcarea. CheckedChanged
   Try
      If (CheckBoxProcarea.Checked) Then
                                         '...(1)
            '処理範囲の編集を許可する
         cFviImageView1.SetOverlayActive(FVIL.GDI.CFviDrawProcarea.OverlayID, True) '...(2)
      Else
           '処理範囲の編集を不許可にする
         cFviImageView1.SetOverlayActive(FVIL.GDI.CFviDrawProcarea.OverlayID, False) '...(3)
      End If
                                                        '画像ビューの表示更新...(4)
      cFviImageView1.Refresh()
                                                     'エラーコードの取得...(5)
   Catch ex As FVIL.CFviException
          MessageBox.Show(ex.Message, "Error")
    End Try
 End Sub
```

(1)チェックボックスがチェックされているか判定します。

- (2) 処理範囲の編集を許可にする為に、SetOverlayActive にて、処理範囲のオーバレイ ID である FVIL.GDI.CFviDrawProcarea.OverlayID を true にして有効にします。
- (3) 処理範囲の編集を不許可にする為に、SetOverlayActive にて、処理範囲のオーバレイ ID である FVIL.GDI.CFviDrawProcarea.OverlayID を false にして無効にします。
- (4) 「cFviImageView1.Refresh()」にて、表示を更新します。
- (5)「Try~catch」にて、WILのエラーコードを取得します。

④プログラムをビルドし、実行します。

⑤「bmp ファイルの読込」をクリックし、任意の Gray 画像をロードします。 画像ロード後、「画像の2値化」ボタンを押し、画像を2値化した後、「処理範囲設定」チェックボック スをチェックし、処理範囲の設定を行います。 下図のように処理範囲の設定を行った後、「ブローブ検出」ボタンを押し、[画面 21]の様に処理範囲内 の2値計測結果が表示されれば成功です。

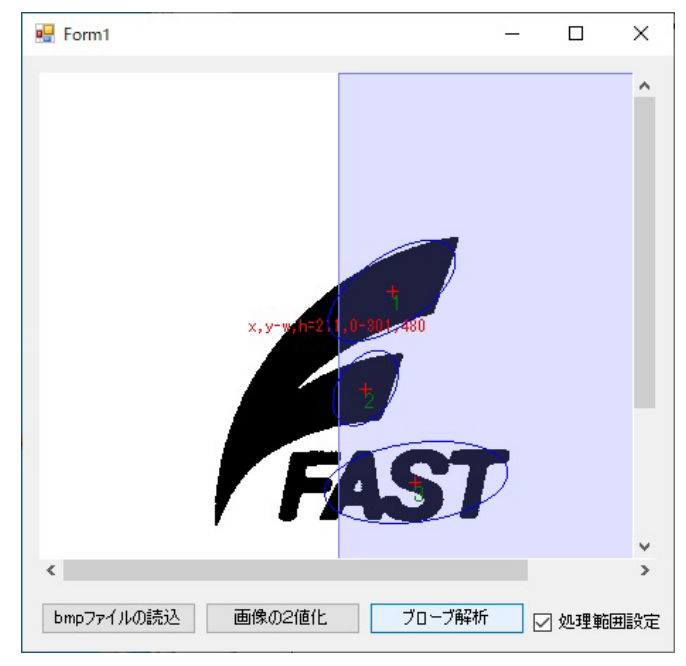

[画面 21]

### 6.6 FVIL リファレンス

本項にて使用した WIL 関数の詳細説明に関しましては、WIL のヘルプファイル FVIL Reference の以下に 記載がありますのでご参照下さい。

### CFviBinarize

FVIL リファレンス→FVIL.Conversion→CFviBinarize

• Blob

FVIL リファレンス→FVIL.Blob→Blob

 $\cdot$  ObjectColor

FVIL リファレンス→FVIL.Blob→ObjectColor

CFviBlobFilterRange

FVIL リファレンス→FVIL.Blob→CFviBlobFilterRange

• FeatureType

FVIL リファレンス→FVIL.Blob→FeatureType

 $\cdot \ \mathrm{CfviBlobList}$ 

FVIL リファレンス→FVIL.Blob→CFviBlobList

CFviOverlay

FVIL リファレンス→FVIL.GDI→CFviOverlay

• CFviBlobData

FVIL リファレンス→FVIL.Blob→CFviBlobData

- $\cdot \ \mathrm{CFviGdiPoint}$ 
  - FVIL リファレンス→FVIL.GDI→CFviGdiPoint
- ・CFviGdiEllipse FVIL リファレンス→FVIL.GDI→CFviGdiEllipse
- ・CFviGdiString FVIL リファレンス→FVIL.GDI→CfviGdiString
- CFviDrawProcarea.OverlayID
   FVIL リファレンス→FVIL.Forms→CFviImageViewの中段にある、既定のオーバレイ

# 6.7 サンプルプログラムの紹介

下記弊社 web にて、2 値ブローブ解析を行うサンプルプログラムを公開していますので、参考にしてください。

https://www.fast-corp.co.jp/software\_dl/jp/supportj\_sampledl3.php?sid=172&scid=72

# 7. 正規化相関サーチ(GS2)

本項では、画像処理手法の一つである正規化相関サーチ(グレイサーチ)の手順について解説します。 以下の手順にて行います。

- ・画像ファイルの読み込み
- ・パタンオブジェクトの生成、
- ・正規化相関サーチ(グレイサーチ)
- ・結果の表示

なお、画像ファイルの読み込みについては、「3.2 画像ファイルからの入力」を参照の上、事前にコード を追加してあるものとします。

その他、プロジェクトの作成、参照設定、画像ビューの追加、画像ビューの貼り付け、ライブラリの初期 化処理に関しても、1~3項を参照して下さい。

#### 7.1 パタンオブジェクトの生成

サーチを実行するために必要なマスターパタン(パタンオブジェクト)を生成します。

①サーチで使用するパタンオブジェクトを追加します。

下記の赤字部分を参考にパタンオブジェクトを「Form1.vb」に追加してください。

Public Class Form1 'FVIL変数宣言 Public m\_image As FVIL.Data.CFviImage = New FVIL.Data.CFviImage0 '画像メモリの生成

'パタンオブジェクトの生成 Public m\_pattern As FVIL.Data.CFviPattern0 '…(1)

(1)前項で生成した画像メモリに続けて、パタンオブジェクトを生成します。

②前項の「bmp ファイルの読込」ボタンの時と同じ要領で、Form1 ダイアログへボタンコントロールを追加 します。

本書では、[画面 22]の様に追加したボタンコントロールプロパティの Text を「パタンの生成」、Name を「ButtonMakePattern」とします。

| Form1.vb* | Form1.vb [デザイン]* - × | • | プロパティ                      |                      | <b>-</b> ₽ × |
|-----------|----------------------|---|----------------------------|----------------------|--------------|
|           |                      |   | ButtonMakePattern System.V | Vindows.Forms.Button | •            |
| - Form1   |                      |   | 1 9 9 F 8                  |                      |              |
| /3.1.0.9  |                      |   |                            |                      |              |
|           |                      |   | (Name)                     | Rutton MakeDattern   |              |
|           |                      | Ч | (Name)                     | True                 | - 1          |
|           |                      |   | Locked                     | False                | - 1          |
|           |                      |   | Modifiers                  | Friend               | - 11         |
|           |                      |   | H 7+-17                    | The la               | - 1          |
|           |                      |   | 田 フーザー補助                   |                      | - 11         |
|           |                      |   | 田 動作                       |                      | - 11         |
|           |                      |   | 田配置                        |                      | - 11         |
|           |                      |   | 日表示                        |                      | - 11         |
|           |                      |   | BackColor                  | Control              | _            |
|           |                      |   | BackgroundImage            | (tal)                | - 11         |
|           |                      |   | BackgroundImageLayout      | Tile                 | - 11         |
|           |                      |   | Cursor                     | Default              | - 11         |
|           |                      |   |                            |                      | - 11         |
|           |                      |   | FlatStyle                  | Standard             | - 11         |
|           |                      |   | Font                       | MS UI Gothic, 9pt    |              |
|           |                      |   | ForeColor                  | ControlText          |              |
|           |                      |   | Image                      | (なし)                 |              |
|           |                      |   | ImageAlign                 | MiddleCenter         |              |
|           | v                    |   | ImageIndex                 | (なし)                 |              |
|           | ,                    |   | ImageKey                   | (なし)                 | - 11         |
|           |                      |   | ImageList                  | (なし)                 |              |
| bmp≣3     | たみシム ロ パタンの生成        |   | PightToLeft                | No                   |              |
|           |                      |   | Text                       | パタンの生成               |              |
|           |                      |   | lextAlign                  | WiddleCenter         |              |
|           |                      |   | TextImageRelation          | Overlaw              |              |
|           |                      |   | Text                       | 71.74                |              |
|           |                      |   | Jントロールに関連付けられたテキ           | ストです。                |              |
|           |                      |   |                            |                      | -            |

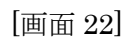

③「パタンの生成」ボタンをダブルクリックし、イベントハンドラ(ButtonMakePattern\_Click)を作成します。
 ④イベントハンドラ(ButtonMakePattern\_Click)内に、ブローブ解析処理を追加します。
 下記の赤字部分を「Form1.vb」に追加してください。

| Private Sub ButtonMakePattern_Click(sender As Object, e A<br>ButtonMakePattern.Click                                                              | As EventArgs) Handles                                               |  |
|----------------------------------------------------------------------------------------------------|---------------------------------------------------------------------|--|
| 'パタンオブジェクト生成用の引数作成<br>Dim rect As FVIL.Data.CFviRectangle = New FVIL.Dat<br>Dim point As FVIL.Data.CFviPoint = New FVIL.Data.C                    | a.CFviRectangle(168, 265, 335, 320) '(2)<br>FviPoint(168, 265) '(3) |  |
| Try<br>m_pattern.MakePattern(m_image, rect, point)                                                                                                | 'パタンオブジェクト生成…(4)                                                    |  |
| cFviImageView1.Image = m_pattern<br>cFviImageView1.Refresh()<br>Catch ex As FVIL.CFviException<br>MessageBox.Show(ex.Message, "Error")<br>End Try | ・画像ビューに表示する画像の設定…(5)<br>・画像ビューの表示更新…(6)<br>・エラーコードの取得…(7)           |  |

- (2) パタンオブジェクト生成用の引数である登録位置の矩形を作成します。
- (3) パタンオブジェクト生成用の引数である基準点を作成します。
- (4) 引数の矩形領域からパタンオブジェクトを生成します。
- (5)「cFviImageView1」の描画対象画像オブジェクトに「m\_pattern」を設定します。
- (6) 「cFviImageView1.Refresh()」にて、表示を更新します。
- (7)「Try~catch」にて、WILのエラーコードを取得します。

⑤プログラムをビルドし、実行します。

⑥「bmp ファイルの読込」をクリックし、「fast0.BMP」をロードします。 画像ロード後、「パタンの生成」ボタンを押し、[画面 23]の様に作成されたパタン画像が表示されれば成 功です。

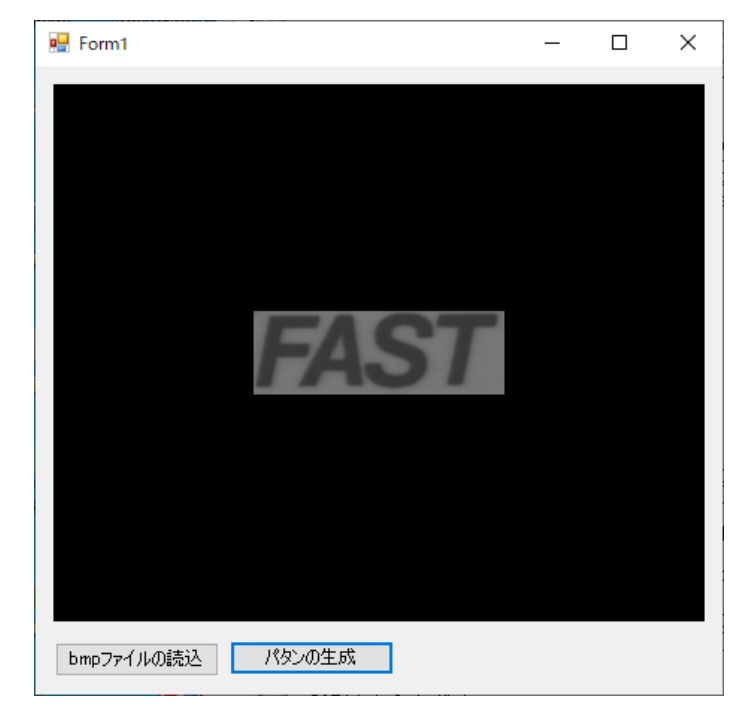

[画面 23]

### 7.2 正規化相関サーチ(GS2)

サーチを実行するコードを追加しましょう。

①前項の「パタンの生成」ボタンの時と同じ要領で、Form1 ダイアログへボタンコントロールを追加します。
 本書では、[画面 24]の様に追加したボタンコントロールプロパティの Text を「グレイサーチ」、Name を「ButtonGS2」とします。

| rm1.vb*  | Form1.vb [デザイン]* -> × | *     | プロパティ                                 | * [               |  |
|----------|-----------------------|-------|---------------------------------------|-------------------|--|
|          |                       |       | ButtonGS2 System.Windows.Forms.Button |                   |  |
| Porm1    |                       |       |                                       |                   |  |
| /3.1.0.9 |                       |       |                                       |                   |  |
|          |                       |       | (Name)                                | ButtonGS2         |  |
|          |                       |       | (Hume)                                | Inte              |  |
|          |                       |       | Locked                                | False             |  |
|          |                       |       | Modifiers                             | Friend            |  |
|          |                       |       | 田 フォーカス                               |                   |  |
|          |                       |       | 田 ユーザー補助                              |                   |  |
|          |                       |       | 田 動作                                  |                   |  |
|          |                       |       | 田配置                                   |                   |  |
|          |                       |       | 日表示                                   |                   |  |
|          |                       |       | BackColor                             | Control           |  |
|          |                       |       | BackgroundImage                       | (なし)              |  |
|          |                       |       | BackgroundImageLayout                 | Tile              |  |
|          |                       |       | Cursor                                | Default           |  |
|          |                       |       | FlatAppearance                        |                   |  |
|          |                       |       | FlatStyle                             | Standard          |  |
|          |                       |       | E Font                                | MS UI Gothic, 9pt |  |
|          |                       |       | ForeColor                             | ControlText       |  |
|          |                       |       | Image                                 | (なし)              |  |
|          |                       |       | ImageAlign                            | MiddleCenter      |  |
| 2        |                       | ~     | ImageIndex                            | (なし)              |  |
|          |                       |       | ImageKey                              | (なし)              |  |
| hund     | 11/17 (A) (A)         | 0     | ImageList                             | (なし)              |  |
| ompa     | ためにの バタンの主席 0 グレイナ    | J-J 2 | Rightiocen                            | No                |  |
|          |                       |       | Text                                  | グレイサーチ            |  |
|          |                       |       | lextAlign                             | MiddleCenter      |  |
|          |                       |       | TextImageRelation                     | Overlay           |  |
|          |                       |       | (Name)                                |                   |  |
|          |                       |       | オブジェクトを識別するコードで使れ                     | われる名前です。          |  |

[画面 24]

②「グレイサーチ」ボタンをダブルクリックし、イベントハンドラ(ButtonGS2\_Click)を作成します。

③イベントハンドラ(ButtonGS2 Click)内に、グレイサーチ処理を追加します。下記の赤字部分を 「Form1.vb」に追加してください。 Private Sub ButtonGS2\_Click(sender As Object, e As EventArgs) Handles ButtonGS2.Click 'グレイサーチクラス生成 Dim gs2 As FVIL.GS2.CFviGS2 = New FVIL.GS2.CFviGS20 (...(1))・グレイサーチパタンオブジェクト生成 Dim gs2pattern As FVIL.GS2.CFviGS2Pattern = New FVIL.GS2.CFviGS2Pattern() ····(2) Try '処理対象画像チェック If (FVIL.ErrorCode. SUCCESS <> FVIL.GS2.CFviGS2.CheckValidity(m image)) Then '...(3) MessageBox.Show("処理対象画像が不正です", "Error") return End If gs2.Open() ・グレイサーチオブジェクト生成…(4) gs2.SrcImages[0] = m\_image (入力画像を設定…(5) gs2.Pattern = gs2pattern·パタン画像を設定…(6) gs2pattern.Create(m\_pattern, FVIL.GS2.Filter.Smooth) 'パタンオブジェクト生成…(7) 'パタン画像チェック If (FVIL.ErrorCode.\_SUCCESS <> FVIL.GS2.CFviGS2.CheckValidity(m\_pattern)) Then ....(8) MessageBox.Show("パタン画像が不正です", "Error") return End If **gs2.Execute()** 'グレイサーチ実行…(9) '~以降に結果をオーバーレイへ描画するコードを記述します~ Catch ex As FVIL.CFviException 'エラーコードの取得...(10) MessageBox.Show(ex.Message, "Error") EndIf EndTry (1) グレイサーチを実行するためのクラスを生成します。 (2) グレイサーチパタンオブジェクトを生成するためのクラスを生成します。 (3) 設定した入力画像が処理可能か否か「CheckValidity()」にて判定します。 処理可能な条件については、グレイサーチクラスの説明をご参照ください。 (4) グレイサーチオブジェクトを生成します。 (5) グレイサーチ処理を行う画像メモリに「m image」を設定します。 (6) グレイサーチ処理のパタンオブジェクトに「gs2pattern」を設定します。 (7) パタンオブジェクトからグレイサーチパタンオブジェクトを生成します。 (8) 設定したパタン画像が処理可能か否か「CheckValidity()」にて判定します。 (9)「Execute()」にて、グレイサーチ処理を実行します。 結果は「FVIL.GS2.CFviGS2Result()」に格納されます。 (10)「Try~catch」にて、WILのエラーコードを取得します。

41

(9)行と(10)行の間に次項にて説明する、結果をオーバーレイへ描画するコードを記述します。

#### 7.3 結果の描画

サーチ結果を描画するコードを追加しましょう。

①結果を画面に表示するために「オーバーレイ」インスタンスを生成します。 その為、下記の赤字部分を参考にオーバーレイクラスを「Form1.vb」に追加してください。

```
Public class Form1
    'FVIL変数宣言
    Public m image As FVIL.Data.CFviImage = New FVIL.Data.CFviImage()
                                                                  '画像メモリの生成
    ・パタンオブジェクトの生成
    Public m_pattern As FVIL.Data.CFviPattern = New FVIL.Data.CFviPattern()
    'オーバーレイの生成
    Public m_overlay As FVIL.GDI.CFviOverlay = New FVIL.GDI.CFviOverlay
                                                                  ····(1)
(1) 前項で生成したパタンオブジェクトに続けて、オーバーレイクラスを生成します。
②前項にて作成したイベントハンドラ(ButtonGS2_Click)内の(9)行と(10)行の間に、オーバーレイ描画処理を
 追加します。
 下記の赤字部分を「Form1.vb」に追加してください。
'~以降に結果をオーバーレイへ描画するコードを記述します~
'解析結果の表示
m_overlay.Figures.Clear()
                                             'オーバーレイのクリア…(2)
For i As integer = 0 To gs2.Result.Count
                                            '...(3)
 '表示用図形を作成します。
 '---矩形
 Dim rect As FVIL.GDI.CFviGdiRectangle = New FVIL.GDI.CFviGdiRectangle(m pattern.RegistRect) '....
(4)
 rect.Pen.Color = System.Drawing.Color.Blue
                                          '青…(5)
 '---相関値(スコア)
 Dim score As FVIL.GDI.CFviGdiString = New FVIL.GDI.CFviGdiString() '...(6)
 score.Text = gs2.Result[i].score.ToString()
                                         '...(7)
                                         '...(8)
 score.Position = rect.St
                                          '黄…(9)
 score.Color = System.Drawing.Color.Yellow
 'オーバレイに図形を追加
 m_overlay.Figures.Add(rect)
                                           '...(10)
 m_overlay.Figures.Add(score)
                                           '...(11)
Next
                              |画像ビューに表示する画像の設定…(12)
cFviImageView1.Image = m_image
cFviImageView1.Display.Overlays.Add(m_overlay)
                                            'オーバーレイの追加…(13)
cFviImageView1.Refresh() 'ビューの更新…(14)
```

- (2) 「m\_overlay.Figures.Clear()」にて、「m\_overlay」内のデータをクリアします。
- (3) グレイサーチ結果の要素数分、繰り返します。
- (4) パタンオブジェクト「m\_pattern」から、矩形「rect」を描画するデータ構造クラスを生成します。
- (5)「rect」の描画色を青色に設定します。
- (6) スコア描画用の文字列「score」を描画するデータ構造クラスを生成します。
- (7)「score」の文字列に「gs2.Result[i].score」を設定します。
- (8)「score」の描画座標に「rect.St」を設定します。
- (9)「score」の描画色を黄色に設定します。
- (10) オーバレイに「rect」を追加します。
- (11) オーバレイに「score」を追加します。
- (12)「cFviImageView1」の描画対象画像オブジェクトに「m\_image」を設定します。
- (13)「cFviImageView1」のオーバレイコレクションに追加します。
- (14)「cFviImageView1.Refresh()」にて、表示を更新します。

③プログラムをビルドし、実行します。

④「bmpファイルの読込」をクリックし、「fast0.BMP」をロードします。 画像ロード後、「パタンの生成」ボタンを押し、パタンを生成します。 その後、「グレイサーチ」ボタンを押し、[画面 25]の様にグレイサーチの結果が表示されれば成功です。

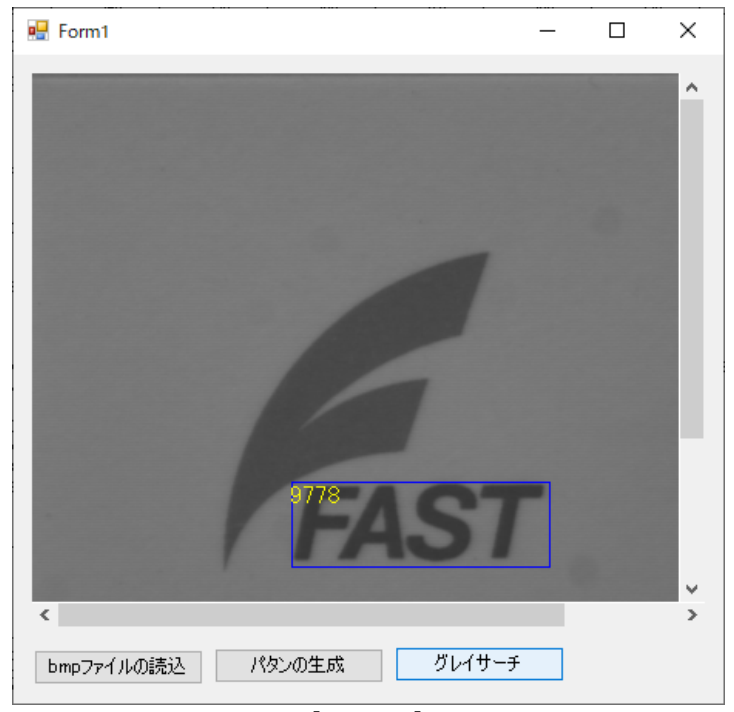

[画面 25]

### 7.4 FVIL リファレンス

本項にて使用した WIL 関数の詳細説明に関しましては、WIL のヘルプファイル FVIL Reference の以下に 記載がありますのでご参照下さい。

 $\cdot$  CFviPattern

FVIL リファレンス→FVIL. Data→CFviPattern

- $\cdot$  CFviRectangle
  - FVIL リファレンス→FVIL. Data→CFviRectangle
- CFviPoint

FVIL リファレンス→FVIL. Data→CFviPoint

 $\cdot$  CFviGS2

FVIL リファレンス→FVIL.GS2→CFviGS2

 $\cdot$  CFviGS2Pattern

FVIL リファレンス→FVIL.GS2→CFviGS2Pattern

・CFviGdiRectangle FVIL リファレンス→FVIL.GDI→CFviGdiRectangle

### 7.5 サンプルプログラムの紹介

下記弊社 web にて、正規化相関サーチ(GS2)を行うサンプルプログラムを公開していますので、参考にしてください。

 $https://www.fast-corp.co.jp/software_dl/jp/supportj\_sampledl3.php?sid=172\&scid=71$ 

# WIL プログラマーズガイド

プログラム作成 VB 編

2021年5月 第1版 発行

発行所 株式会社ファースト

本 社 〒242-0001 神奈川県大和市下鶴間 2791-5

ューザ・サポート E-mail:support@fast-corp.co.jp